### Blood Viscosity Data Set

| Data         Transport         Analyze         Capits         Sources         Without           • • • • • • • • • • • • • • • • • • •                                                                                                    |                                                                                                    | Var         Var           -         -           -         -           -         -           -         -           -         -           -         -           -         -           -         -           -         -           -         -           -         -           -         -           -         -           -         -           -         -           -         -           -         -           -         -           -         -           -         -           -         -           -         -           -         -           -         -           -         -           -         -           -         -           -         -           -         -           -         -           -         -           -         -           -         -           -         -           -         - <th>Var<br/></th> <th>Var<br/></th> <th>Var</th> <th>yar</th> <th>var</th> <th>Var</th> <th>Var</th> <th>Var</th> <th>Var</th> <th>Var</th> <th>Var</th> <th>Var</th> <th>Var</th>                                                                                                    | Var<br>        | Var<br> | Var | yar | var | Var | Var | Var | Var | Var  | Var  | Var | Var |
|----------------------------------------------------------------------------------------------------|----------------------------------------------------------------------------------------------------|----------------------------------------------------------------------------------------------------|----------------|---------|-----|-----|-----|-----|-----|-----|-----|------|------|-----|-----|
| viscosity         pcv         var         Var           2         3.71         40.00                                                                                                    | Var         Var         Var           Var         Var         Var                                                                                                    | Var         Val           -         -           -         -           -         -           -         -           -         -           -         -           -         -           -         -           -         -           -         -           -         -           -         -           -         -           -         -           -         -           -         -           -         -           -         -           -         -           -         -           -         -           -         -           -         -           -         -           -         -           -         -           -         -           -         -           -         -           -         -           -         -           -         -           -         -           -         -           -         - <th>Var<br/>Var<br/></th> <th>Var</th> <th>Var</th> <th>Var</th> <th>var</th> <th></th> <th>Var</th> <th>Var</th> <th></th> <th>Vat</th> <th>Var</th> <th>Var  </th> <th>Var</th>                                                                                                    | Var<br>Var<br> | Var     | Var | Var | var |     | Var | Var |     | Vat  | Var  | Var | Var |
| by Colory         Variant         Variant         Variant           1         3.71         40.00         1           2         3.78         40.00         1           3         3.85         42.50         1           5         3.98         42.00         1           6         4.03         42.00         1           7         4.05         42.50         1           8         4.14         47.00         1           9         4.14         46.75         1           0         4.20         48.00         1           1         4.20         46.00         1           2         4.27         47.00         1           3         4.27         47.325         1           4         4.37         45.00         1           5         4.43         76.00         1           6         4.64         45.00         1           7         4.68         51.25         1           8         5.02         60.50         1           1         4.96         50.00         1           2         4.96         49.00         1                                                                                                    | Vall         Vall         Vall           Vall         Vall           Vall         Vall <t< td=""><td>Vali Vali<br/>Vali<br/>Vali<br/>Vali<br/>Vali<br/>Vali<br/>Vali<br/>Vali</td><td></td><td>Var</td><td>Var</td><td></td><td>var</td><td></td><td></td><td>Var</td><td></td><td>Vall</td><td>Vall</td><td>VdT</td><td></td></t<>                                                                                                    | Vali Vali<br>Vali<br>Vali<br>Vali<br>Vali<br>Vali<br>Vali<br>Vali                                                                                                    |                | Var     | Var |     | var |     |     | Var |     | Vall | Vall | VdT |     |
| 3.78         40.00           3         3.78         40.00           3         3.85         42.50           4         3.88         42.00           5         3.98         45.00           6         4.03         42.00           7         4.05         42.50           8         4.14         47.00           9         4.14         47.00           9         4.14         46.75           0         4.20         46.00           1         4.20         46.00           2         4.27         43.25           4         4.37         45.00           5         4.41         50.00           6         4.64         45.00           7         4.66         51.25           8         4.73         50.25           9         4.87         49.00           1         4.96         50.00           2         4.96         49.00           3         5.02         50.50           4         5.15         56.00           2         4.96         49.00           3         5.02         50.25 <th></th> <th></th> <th></th> <th></th> <th></th> <th></th> <th></th> <th></th> <th></th> <th></th> <th></th> <th></th> <th></th> <th></th> <th></th> |                                                                                                    |                                                                                                    |                |         |     |     |     |     |     |     |     |      |      |     |     |
| 2         3.78         40.00           3         3.88         42.50           4         3.88         42.00           5         3.98         45.00           6         40.03         42.00           7         4.05         42.50           8         4.14         47.00           9         4.14         46.75           0         4.20         46.00           2         4.27         47.00           3         4.27         43.25           4         4.37         45.00           5         4.41         50.00           6         4.68         51.25           7         4.68         51.25           8         4.73         50.26           9         4.87         49.00           1         4.95         50.00           1         4.95         60.00           2         4.94         50.0           1         4.95         60.00           2         5.02         50.50           4         5.02         50.50           5         5.15         56.00           7         5.00                                                                                                    |                                                                                                    |                                                                                                    |                |         |     |     |     |     |     |     |     |      |      |     |     |
| 3       3.86       42.50         4       3.88       42.00         5       3.98       45.00         6       4.03       42.00         7       4.05       42.50         8       4.14       47.00         9       4.14       46.70         9       4.14       46.70         1       4.20       46.00         1       4.20       46.00         2       4.27       47.00         3       4.27       47.00         3       4.27       43.25         4       4.37       45.00         5       4.41       50.00         6       4.64       45.00         7       4.68       61.25         8       4.73       50.25         9       4.87       49.00         1       4.94       50.00         1       4.95       50.00         2       4.96       49.00         3       5.02       50.51         5       5.12       49.50         6       5.16       56.00         7       5.17       50.00         8                                                                                                    |                                                                                                    | Image: Section of the section of the sectio |                |         |     |     |     |     |     |     |     |      |      |     |     |
| 4         3.88         42.00           5         3.98         45.00           6         4.03         42.00           7         4.05         42.50           8         4.14         47.00           9         4.14         46.76           0         4.20         48.00           1         4.20         48.00           2         4.27         47.00           3         4.27         43.25           4         43.7         45.00           5         4.41         50.00           6         4.64         45.00           7         4.68         51.25           8         4.73         50.25           9         4.87         49.00           1         4.96         50.00           2         4.94         50.00           3         50.2         50.50           1         4.95         50.00           2         4.96         49.00           3         50.2         50.50           5         5.12         49.50           6         5.15         56.00           7         5.17                                                                                                    |                                                                                                    |                                                                                                    |                |         |     |     |     |     |     |     |     |      |      |     |     |
| 5       3.98       45.00         6       4.03       42.00         7       4.05       42.60         8       4.14       47.00         9       4.14       46.76         0       4.20       48.00         1       4.20       48.00         2       4.27       47.00         3       4.27       43.25         4       4.37       45.00         5       4.41       50.00         6       4.64       45.00         7       4.68       51.25         8       4.73       50.25         9       4.87       49.00         0       4.94       50.00         1       4.96       640.00         2       4.96       49.00         3       5.02       51.2         5       5.12       49.50         6       5.15       56.00         7       5.16       66.00         7       5.17       50.00         8       51.8       47.00         9       5.36       63.25         0       5.90       54.00         2                                                                                                    | Image: state state | Image: Provide state stat |                |         |     |     |     |     |     |     |     |      |      |     |     |
| 6         4 03         42.00           7         4.05         42.50           8         4.14         47.00           9         4.14         46.75           0         4.20         48.00           1         4.20         46.00           2         4.27         47.00           3         4.27         43.25           4         4.37         45.00           5         4.41         50.00           6         4.64         45.00           7         4.68         51.25           8         4.73         50.25           9         4.87         49.00           0         4.94         50.00           2         4.96         49.00           3         5.02         50.50           4         50.2         51.25           5         51.2         49.50           6         51.5         56.00           7         5.17         50.00           8         51.8         47.00           9         5.38         53.25           0         5.90         54.00           2         5.90                                                                                                    |                                                                                                    |                                                                                                    |                |         |     |     |     |     |     |     |     |      |      |     |     |
| 7       4.05       42.50         8       4.14       47.00         9       4.14       46.75         0       4.20       48.00         1       4.20       48.00         2       4.27       47.00         3       4.27       43.25         4       4.37       45.00         5       4.41       50.00         6       4.64       45.00         7       4.68       51.25         8       4.73       50.26         9       4.87       49.00         0       4.94       50.00         1       4.96       60.00         1       4.96       60.00         2       4.99       64.90         3       5.02       50.50         4       5.02       51.25         5       5.15       56.00         7       5.15       56.00         8       5.15       56.00         9       5.38       53.25         0       5.77       57.00         1       5.90       54.00         2       5.90       54.00         2                                                                                                    |                                                                                                    |                                                                                                    |                |         |     |     |     |     |     |     |     |      |      |     |     |
| 8         4.14         47.00           9         4.14         46.75           0         4.20         48.00           1         4.20         46.00           2         4.27         47.00           3         4.27         43.25           4         4.37         45.00           5         4.41         50.00           6         4.64         45.00           7         4.68         61.25           8         4.73         50.25           9         4.87         49.00           0         4.94         50.00           1         4.95         50.00           2         4.96         49.00           3         5.02         50.50           4         5.02         50.50           5         5.12         49.50           6         5.16         56.00           7         5.17         50.00           8         5.18         47.00           9         5.38         53.25           0         5.90         54.00           2         5.90         54.00           2         5.90                                                                                                    |                                                                                                    |                                                                                                    |                |         |     |     |     |     |     |     |     |      |      |     |     |
| 9         4,14         46,75           0         4,20         48,00           1         4,20         46,00           2         4,27         47,00           3         4,27         43,25           4         43,7         45,00           5         4,41         50,00           6         4,64         45,00           7         4,68         51,25           8         4,73         50,25           9         4,87         49,00           1         4,96         50,00           2         4,96         49,00           1         4,95         50,00           2         4,96         49,00           3         5,02         50,50           4         502         50,50           4         502         50,50           5         512         49,50           6         515         56,60           7         517         50,00           8         518         47,00           9         5,38         53,25           0         5,90         54,00           2         5,90                                                                                                    |                                                                                                    |                                                                                                    |                |         |     |     |     |     |     |     |     |      |      |     |     |
| 0         4.14         40.73           0         4.20         48.00            1         4.20         48.00            2         4.27         47.00            3         4.27         43.25            4         4.37         45.00            5         4.41         50.00            6         4.64         45.00            7         4.68         51.25            8         4.73         50.25            9         4.87         49.00            1         4.96         50.00            1         4.96         60.00            2         4.96         49.00            3         5.02         60.50            4         5.02         61.25            5         5.12         49.50            6         5.15         66.00            7         5.17         50.00            9         5.36         63.25            0         5.                                                                                                    |                                                                                                    |                                                                                                    |                |         |     |     |     |     |     |     |     |      |      |     |     |
| 0         42.0         4800           1         42.0         4800           2         4.27         47.00           3         4.27         43.25           4         43.37         45.00           5         4.41         50.00           6         4.64         45.00           7         4.68         51.25           8         4.73         50.25           9         4.87         49.00           0         4.94         50.00           2         4.96         49.00           3         50.2         50.50           1         4.95         50.00           2         4.96         49.00           3         50.2         50.50           4         50.2         51.25           5         5.12         49.50           6         5.15         56.00           7         5.17         50.00           8         51.8         47.00           9         5.38         53.25           0         5.90         54.00           2         5.90         54.00           2         5.90                                                                                                    |                                                                                                    | Image: Constraint of the sector of the sector of  |                |         |     |     |     |     |     |     |     |      |      |     |     |
| 1     4.20     46.00       2     4.27     47.00       3     4.27     43.26       4     4.37     45.00       5     4.41     50.00       6     4.64     45.00       7     4.68     51.25       8     4.73     50.25       9     4.67     49.00       0     4.94     50.00       1     4.95     60.00       2     4.96     49.00       3     5.02     60.50       4     5.02     61.25       5     5.15     56.00       7     5.15     56.00       8     5.15     56.00       7     5.15     56.00       7     5.15     56.00       8     5.38     63.26       0     5.90     54.00       2     5.90     54.00                                                                                                    |                                                                                                    |                                                                                                    |                |         |     |     |     |     |     |     |     |      |      |     |     |
| 2         4.27         47.00           3         4.27         43.25           4         4.37         45.00           5         4.44         50.00           6         4.64         45.00           7         4.68         51.25           8         4.73         50.25           9         4.87         49.00           0         4.94         50.00           1         4.95         50.00           2         4.96         49.00           3         5.02         50.50           4         50.2         50.25           5         5.12         49.50           6         5.15         56.00           7         5.17         50.00           8         5.18         47.00           9         5.38         53.25           0         5.77         57.00           1         5.90         54.00           2         5.90         54.00                                                                                                    |                                                                                                    |                                                                                                    |                |         |     |     |     |     |     |     |     |      |      |     |     |
| 3     4.27     43.25       4     4.37     45.00       5     4.41     50.00       6     4.64     45.00       7     4.68     51.25       8     4.73     60.25       9     4.87     49.00       0     4.94     50.00       11     4.95     60.00       2     4.96     49.00       3     5.02     50.50       4     5.02     61.25       5     5.12     49.50       6     5.15     56.00       7     5.17     50.00       8     5.18     47.00       9     5.38     63.25       0     5.90     54.00       2     5.90     54.00                                                                                                    |                                                                                                    |                                                                                                    |                |         |     |     |     |     |     |     |     |      |      |     |     |
| 4     4.37     45.00       5     4.41     50.00       6     4.64     45.00       7     4.68     51.25       8     4.73     50.25       9     4.87     49.00       0     4.94     50.00       1     4.96     50.00       2     4.96     49.00       3     5.02     60.50       4     50.2     51.24       5     5.12     49.50       6     5.16     56.00       7     5.17     50.00       8     51.8     47.00       9     5.36     63.25       0     5.77     57.00       1     5.90     54.00       2     5.90     54.00                                                                                                    |                                                                                                    |                                                                                                    |                |         |     |     |     |     |     |     |     |      |      |     |     |
| 5     4.41     50.00       6     4.64     45.00       7     4.68     51.25       8     4.73     50.25       9     4.87     49.00       0     4.94     50.00       1     4.95     60.00       2     4.96     49.00       3     50.22     50.50       4     50.2     51.25       5     51.2     49.50       6     51.5     56.00       7     5.17     50.00       8     5.18     47.00       9     5.38     53.25       0     5.90     54.00       2     5.90     54.00                                                                                                    |                                                                                                    |                                                                                                    |                |         |     |     |     |     |     |     |     |      |      |     |     |
| 6         4.64         45.00           7         4.68         51.25           9         4.87         49.00           0         4.94         50.02           1         4.95         60.00           2         4.96         49.00           3         5.02         50.50           4         5.02         61.26           5         5.12         49.50           6         5.15         56.00           7         5.17         50.00           8         5.18         47.00           9         5.38         53.25           0         5.77         57.00           1         5.90         54.00           2         5.90         54.00                                                                                                    |                                                                                                    |                                                                                                    |                |         |     |     |     |     |     |     |     |      |      |     |     |
| 7     4.68     51.25       8     4.73     50.25       9     4.87     49.00       0     4.94     50.00       1     4.95     50.00       2     4.96     49.00       3     5.02     50.26       4     5.02     51.25       5     5.12     49.50       6     5.15     56.00       7     5.17     50.00       8     5.18     47.00       9     5.38     53.25       0     5.77     57.00       1     5.90     54.00       2     5.90     54.00                                                                                                    |                                                                                                    |                                                                                                    |                |         |     |     |     |     |     |     |     |      |      |     |     |
| 1.00         51.25           9         4.87         49.00           0         4.94         49.00           1         4.95         50.00           2         4.96         49.00           3         5.02         50.50           3         5.02         51.25           5         5.12         49.50           6         5.15         56.00           7         5.17         60.00           9         5.38         53.25           0         5.77         57.00           1         5.90         54.00           2         5.90         54.00                                                                                                    |                                                                                                    |                                                                                                    |                |         |     |     |     |     |     |     |     |      | 1    |     |     |
| 0         4.73         30.23           9         4.87         49.00         1           10         4.94         60.00         1           11         4.95         50.00         1           12         4.96         49.00         1           13         5.02         60.50         1           14         5.02         61.25         1           15         5.12         49.50         1           16         5.15         66.00         1           7         5.17         50.00         1           9         5.38         63.26         1           9         5.36         63.26         1           1         5.90         54.00         1           2         5.90         54.00         1                                                                                                    |                                                                                                    |                                                                                                    |                |         |     |     |     |     |     |     |     |      |      |     |     |
| 9         4.67         49.00           0         4.94         50.00           1         4.95         50.00           2         4.96         49.00           3         5.02         50.50           4         5.02         51.25           5         5.12         49.50           6         5.15         56.00           7         5.17         50.00           9         5.38         53.25           0         5.77         57.00           1         5.90         54.00           2         5.90         54.00                                                                                                    |                                                                                                    |                                                                                                    |                |         |     |     |     |     |     |     |     |      |      |     |     |
| 0     4.94     5.000       11     4.95     50.00       12     4.96     49.00       13     5.02     50.50       15     5.12     50.50       16     5.15     56.00       17     5.17     60.00       18     5.18     47.00       19     5.38     53.25       1     5.90     54.00       2     5.90     54.00                                                                                                    |                                                                                                    |                                                                                                    |                |         |     |     |     |     |     |     |     |      |      |     |     |
| 11     4.95     50.00       12     4.96     49.00       13     5.02     60.50       14     5.02     51.25       15     5.12     49.50       16     5.15     56.00       7     5.17     50.00       9     5.38     63.25       0     5.77     57.00       1     5.90     54.00       2     5.90     54.00                                                                                                    |                                                                                                    |                                                                                                    |                |         |     |     |     |     |     |     |     |      |      |     |     |
| 2     4.96     49.00       3     5.02     60.50       3     5.02     51.25       5     5.12     49.50       6     5.15     56.00       7     5.17     60.00       8     5.18     47.00       9     5.38     53.25       0     5.77     67.00       1     5.90     54.00                                                                                                    |                                                                                                    |                                                                                                    |                |         |     |     |     |     |     |     |     |      |      |     |     |
| 33     5.02     60.50       44     5.02     61.25       5     5.12     49.50       6     5.15     56.00       7     5.17     60.00       9     5.38     63.25       0     5.77     67.00       2     5.90     54.00                                                                                                    |                                                                                                    |                                                                                                    |                |         |     |     |     |     |     |     |     |      |      |     |     |
| 44         5 02         51 25           55         5 12         49 50           56         5 15         56 00           7         5 17         50 00           8         5 18         47 00           9         5 38         53 25           0         5 77         57 00           1         5 90         54 00           2         5 90         54 00                                                                                                    |                                                                                                    |                                                                                                    |                |         |     |     |     |     |     |     |     |      |      |     |     |
| 5     5.12     49.50       6     5.15     56.00       7     5.17     60.00       8     5.18     47.00       9     5.38     53.25       0     5.77     67.00       1     5.90     54.00       2     5.90     54.00                                                                                                    |                                                                                                    |                                                                                                    |                |         |     |     |     |     |     |     |     |      |      |     |     |
| 6         5.15         56.00           7         5.17         50.00           9         5.38         53.25           0         5.77         57.00           1         5.90         54.00           2         5.90         54.00                                                                                                    |                                                                                                    |                                                                                                    |                |         |     |     |     |     |     |     |     |      |      |     |     |
| 3         313         3030           7         517         5000           8         5.18         47.00           9         5.38         53.25           0         5.77         57.00           1         5.90         54.00           2         5.90         54.00                                                                                                    | [                                                                                                    |                                                                                                    |                |         |     |     |     |     |     |     |     |      |      |     |     |
| 9         5.17         30.00           9         5.38         53.25           0         5.77         67.00           1         5.90         54.00           2         5.90         54.00                                                                                                    | l                                                                                                    |                                                                                                    |                |         |     |     |     |     |     |     |     |      |      |     |     |
| 8         5.18         47.00           9         5.38         53.25           0         5.77         57.00           11         5.90         54.00           2         5.90         54.00                                                                                                    |                                                                                                    |                                                                                                    |                |         |     |     |     |     |     |     |     |      |      |     |     |
| 9         5.38         53.25           0         5.77         67.00           1         5.90         54.00           2         5.90         54.00                                                                                                    |                                                                                                    |                                                                                                    |                |         |     |     |     |     |     |     |     |      |      |     |     |
| 0 5.77 57.00<br>1 5.90 54.00<br>2 5.90 54.00<br>                                                                                                    |                                                                                                    |                                                                                                    |                |         |     |     |     |     |     |     |     |      |      |     |     |
| 11         5.90         54.00           12         5.90         54.00                                                                                                    |                                                                                                    |                                                                                                    |                |         |     |     |     |     |     |     |     |      |      |     |     |
|                                                                                                    |                                                                                                    |                                                                                                    |                |         |     |     |     |     |     |     |     |      |      |     |     |
|                                                                                                    |                                                                                                    |                                                                                                    |                |         |     |     |     |     |     |     |     |      |      |     |     |
|                                                                                                    |                                                                                                    |                                                                                                    |                |         |     |     |     |     |     |     |     |      |      |     |     |
|                                                                                                    |                                                                                                    |                                                                                                    |                |         |     |     |     |     |     |     |     |      |      |     |     |
|                                                                                                    |                                                                                                    |                                                                                                    |                |         |     |     |     |     |     |     |     |      | 1    | -   |     |
| ++                                                                                                    |                                                                                                    |                                                                                                    |                |         |     |     |     |     |     |     |     |      |      | +   |     |
|                                                                                                    |                                                                                                    |                                                                                                    |                |         |     |     |     |     |     |     |     |      |      |     |     |
|                                                                                                    | <u> </u>                                                                                                    |                                                                                                    |                |         |     |     |     |     |     |     |     |      |      |     |     |
|                                                                                                    |                                                                                                    |                                                                                                    |                |         |     |     |     |     |     |     |     |      |      |     |     |
|                                                                                                    | ·                                                                                                    |                                                                                                    |                |         |     |     |     |     |     |     |     |      |      |     |     |
|                                                                                                    |                                                                                                    |                                                                                                    |                |         |     |     |     |     |     |     |     |      |      |     |     |
|                                                                                                    |                                                                                                    |                                                                                                    |                |         |     |     |     |     |     |     |     |      |      |     |     |
|                                                                                                    |                                                                                                    |                                                                                                    |                |         |     |     |     |     |     |     |     |      |      |     |     |
|                                                                                                    |                                                                                                    |                                                                                                    |                |         |     |     |     |     |     |     |     |      |      |     |     |
|                                                                                                    |                                                                                                    |                                                                                                    |                |         |     |     |     |     |     |     |     |      |      |     |     |
|                                                                                                    |                                                                                                    |                                                                                                    |                |         |     |     |     |     |     |     |     |      |      |     |     |
|                                                                                                    |                                                                                                    |                                                                                                    |                |         |     |     |     |     |     |     |     |      |      |     |     |
|                                                                                                    | <u> </u>                                                                                                    |                                                                                                    |                |         |     |     |     |     |     |     |     | -    | -    |     |     |
|                                                                                                    |                                                                                                    |                                                                                                    |                |         |     |     |     |     |     |     |     |      |      |     |     |
|                                                                                                    | ·                                                                                                    |                                                                                                    |                |         |     |     |     |     |     |     |     |      |      |     |     |
|                                                                                                    |                                                                                                    |                                                                                                    |                |         |     |     |     |     |     |     |     |      |      |     |     |
|                                                                                                    |                                                                                                    |                                                                                                    |                |         |     |     |     |     |     |     |     |      |      |     |     |
|                                                                                                    |                                                                                                    |                                                                                                    |                |         |     |     |     |     |     |     |     |      |      |     |     |
|                                                                                                    |                                                                                                    |                                                                                                    |                |         |     |     |     |     |     |     |     |      |      |     |     |
|                                                                                                    |                                                                                                    |                                                                                                    |                |         |     |     |     |     |     |     |     |      |      |     |     |
|                                                                                                    |                                                                                                    |                                                                                                    |                |         |     |     |     |     |     |     |     |      |      |     |     |
|                                                                                                    |                                                                                                    |                                                                                                    |                |         |     |     |     |     |     |     |     |      |      |     |     |
| K Variable View /                                                                                                    |                                                                                                    |                                                                                                    |                |         |     |     |     |     |     |     |     |      |      |     |     |

# To plot the scatterplot of Viscosity vs PCV: select *Graphs* and *Scatter/Dot* from the pulldown menus

| PCV-Visco      | sity.sav [Data  | aSet2]         | - SPSS Data Editor      | ŕ        |        |         |        |      |     |     |       |      |       |     |     |         |               |       |     |     |     |   |
|----------------|-----------------|----------------|-------------------------|----------|--------|---------|--------|------|-----|-----|-------|------|-------|-----|-----|---------|---------------|-------|-----|-----|-----|---|
| File Edit View | Data Transform  | Analyze        | Graphs Utilities Window | Help     |        |         |        |      |     |     |       |      |       |     |     |         |               |       |     |     |     |   |
|                | to et 🗽 🕼 🖊     | N - T 🛉        | Chart Builder           |          |        |         |        |      |     |     |       |      |       |     |     |         |               |       |     |     |     |   |
| 1.             |                 |                | Interactive 🕨           |          |        |         |        |      |     |     |       |      |       |     |     |         |               |       |     |     |     |   |
| Patient        | viecosity       | nev            | Bar                     | Mar      | Vat    | Var     | Var    | var  | Var | Var | T var | Var  | Var   | Var | Var | Vat     | Var           | Var   | Mar | Ver | Var | 6 |
| 1              | 1 3.71          | 40.00          | 3-D Bar                 | /vai     | - V di | - V dti | - 7 di | 7.01 | Vdi | Vai | Vai   | vei. | - vai | Vai | Vdi | Vai     | ven           | (Val) | var | Vai | Var |   |
| 2              | 2 3.78          | 40.00          | Line                    |          |        |         |        |      |     |     |       |      |       |     |     |         |               |       |     |     |     |   |
| 3              | 3 3.85          | 42.50          | Area                    |          | 1      | 0       | 1      |      | 1   | 1   | 1     | 1    | 1     | 1   |     | 1       | 1             | 1     | 1   | 1   |     |   |
| 4              | 4 3.88          | 42.00          | Pie                     |          |        |         |        |      |     |     |       |      |       |     |     |         |               |       |     |     |     |   |
| 5              | 5 3.98          | 45.0C          | High-Low                |          |        |         | 1      |      |     |     |       | 1    |       | 1   |     |         |               |       | 1   |     |     |   |
| 6              | 6 4.03          | 42.00          | Pareto                  |          |        |         |        |      |     |     |       |      |       |     |     |         |               |       |     |     |     |   |
| 7              | 7 4.05          | 42.50          | Control                 |          |        |         |        |      |     |     |       |      |       |     |     |         |               |       |     |     |     |   |
| 8              | 8 4.14          | 47.UU          | 700000000000            | -        |        |         |        | -    | -   |     |       | -    | -     | -   |     | -       | -             | -     | -   | -   |     |   |
| 10 1           | 9 4.14          | 46.75          | Boxplot                 | -        | 10     | 2       | 1.5    |      |     | 10  | 2     | 10   |       |     | 2   | 10      | 2             |       | 1.5 |     | 2   |   |
| 11 1           | 10 4.20         | 46.00          | Error Bar               | -        |        | 2       | 2      | -    | 2   | 1   | -     | -    | 2     | -   | 1   | -       | -             | -     | 1   | -   |     |   |
| 12 1           | 12 4 27         | 47.00          | Population Pyramid      | -        |        |         |        |      |     |     | -     |      |       |     |     |         | -             |       |     |     |     |   |
| 13 1           | 13 4.27         | 43.25          | Scatter/Dot             |          | 0      | 12      | 12     | 2    | 1   | 9   | 2     | 2    | 2     | 12  | 1   | 9       | 2             | 2     | 12  | 0   | 1   |   |
| 14 1           | 14 4.37         | 45.0C          | Histogram               |          |        |         |        |      |     |     |       |      |       |     |     |         |               |       |     |     |     |   |
| 15 1           | 15 4.41         | 50.00          | P-P                     |          |        |         |        |      |     |     |       |      |       |     |     |         |               |       |     |     |     |   |
| 16 1           | 16 4.64         | 45.0C          | Q-Q                     |          |        |         |        |      |     |     |       |      |       |     |     |         |               |       |     |     |     |   |
| 17 1           | 17 4.68         | 51.25          | Sequence                | L        |        |         |        |      |     |     |       |      |       |     |     |         |               |       |     |     |     |   |
| 18 1           | 18 4.73         | 50.25          | ROC Curve               | <u> </u> |        |         |        |      |     |     |       |      |       |     |     |         |               |       |     |     |     |   |
| 19 1           | 19 4.87         | 49.00<br>59.00 | Time Series             |          |        |         |        |      |     |     |       |      |       |     |     |         |               |       |     |     |     |   |
| 20 2           | 20 4.34         | 50.00          |                         |          |        |         |        |      |     |     |       |      |       |     |     |         |               |       |     |     |     |   |
| 22 2           | 21 4.00         | 49.00          |                         |          |        |         |        |      |     |     |       |      |       |     |     |         |               |       |     |     |     |   |
| 23 2           | 23 5.02         | 50.50          |                         |          |        |         |        |      |     |     |       |      |       |     |     |         |               |       |     |     |     |   |
| 24 2           | 24 5.02         | 51.25          |                         |          |        |         |        |      |     |     |       |      |       |     |     |         |               |       |     |     |     |   |
| 25 2           | 25 5.12         | 49.50          |                         |          |        |         |        |      |     |     |       |      |       |     |     |         |               |       |     |     |     |   |
| 26 2           | 26 5.15         | 56.00          |                         |          |        |         |        |      |     |     |       |      |       |     |     |         |               |       |     |     |     |   |
| 27 2           | 27 5.17         | 50.00          |                         |          |        |         |        |      |     |     |       |      |       |     |     |         |               |       |     |     |     |   |
| 28 2           | 28 5.18         | 47.00          |                         |          |        |         |        |      |     |     |       |      |       |     |     |         |               |       |     |     |     |   |
| 29 2           | 29 5.38         | 53.25          |                         |          |        |         |        |      |     |     |       |      |       |     |     |         |               |       |     |     |     |   |
| 21 3           | 30 5.77         | 57.00          |                         |          |        |         |        |      |     |     |       |      |       |     |     |         |               |       |     |     |     |   |
| 32 3           | 37 5.90         | 54.00          |                         |          |        |         |        |      |     |     |       |      |       |     |     |         |               |       |     |     |     |   |
| 33             | 32 3.00         | 34.00          |                         |          |        |         |        |      |     |     |       |      |       |     |     |         |               |       |     |     |     |   |
| 34             |                 |                |                         |          |        |         |        |      |     |     |       |      |       |     |     |         |               |       |     |     |     |   |
| 35             |                 |                |                         |          |        |         |        |      |     |     |       |      |       |     |     |         |               |       |     |     |     |   |
| 36             |                 |                |                         |          |        |         |        |      |     |     |       |      |       |     |     |         |               |       |     |     |     |   |
| 37             |                 |                |                         |          |        |         |        |      |     |     |       |      |       |     |     |         |               |       |     |     |     |   |
| 38             |                 |                |                         |          |        |         |        |      |     |     |       |      |       |     |     |         |               |       |     |     |     |   |
| 39             |                 |                |                         |          |        |         |        |      |     |     |       |      |       |     |     |         |               |       |     |     |     |   |
| 40             |                 |                |                         |          |        |         |        |      |     |     |       |      |       |     |     |         |               |       |     |     |     |   |
| 42             |                 |                |                         |          |        |         |        |      |     |     |       |      |       |     |     |         |               |       |     |     |     |   |
| 43             |                 |                |                         |          |        |         |        |      |     |     |       |      |       |     |     |         |               |       |     |     |     |   |
| 44             |                 |                |                         |          |        |         |        |      |     |     |       |      |       |     |     |         |               |       |     |     |     |   |
| 45             |                 |                |                         |          |        |         |        |      |     |     |       |      |       |     |     |         |               |       |     |     |     |   |
| 46             |                 |                |                         |          |        |         |        |      |     |     |       |      |       |     |     |         |               |       |     |     |     |   |
| 47             |                 |                |                         |          |        |         |        |      |     |     |       |      |       |     |     |         |               |       |     |     |     |   |
| 48             |                 |                |                         |          |        | _       |        |      |     |     |       |      |       |     |     |         |               |       |     |     |     |   |
| 49             | _               |                |                         |          |        |         |        |      |     |     |       |      |       |     |     |         |               |       |     |     |     |   |
| 50             |                 |                |                         |          |        |         |        |      |     |     |       |      |       |     |     |         |               |       |     |     |     |   |
| 52             |                 |                |                         |          |        |         |        |      |     |     |       |      |       |     |     |         |               |       |     |     |     |   |
| 53             |                 |                |                         |          |        |         |        |      |     |     |       |      |       |     |     |         |               |       |     |     |     |   |
| 54             |                 |                |                         |          |        |         |        |      |     |     |       |      |       |     |     |         |               |       |     |     |     |   |
| 55             |                 | 1              |                         |          |        |         |        |      | 1   | 1   |       |      |       |     |     | 1       |               | 1     |     | 1   |     |   |
| Data View      | A Variable View | /              |                         |          |        |         |        | ٢    |     |     |       |      |       |     |     | ш       |               |       |     |     |     |   |
| tter/Dot       |                 |                |                         |          |        |         |        |      |     |     |       |      |       |     |     | SPSS Pr | ocessor is re | ady   |     |     |     |   |

Select Simple Scatter and Define

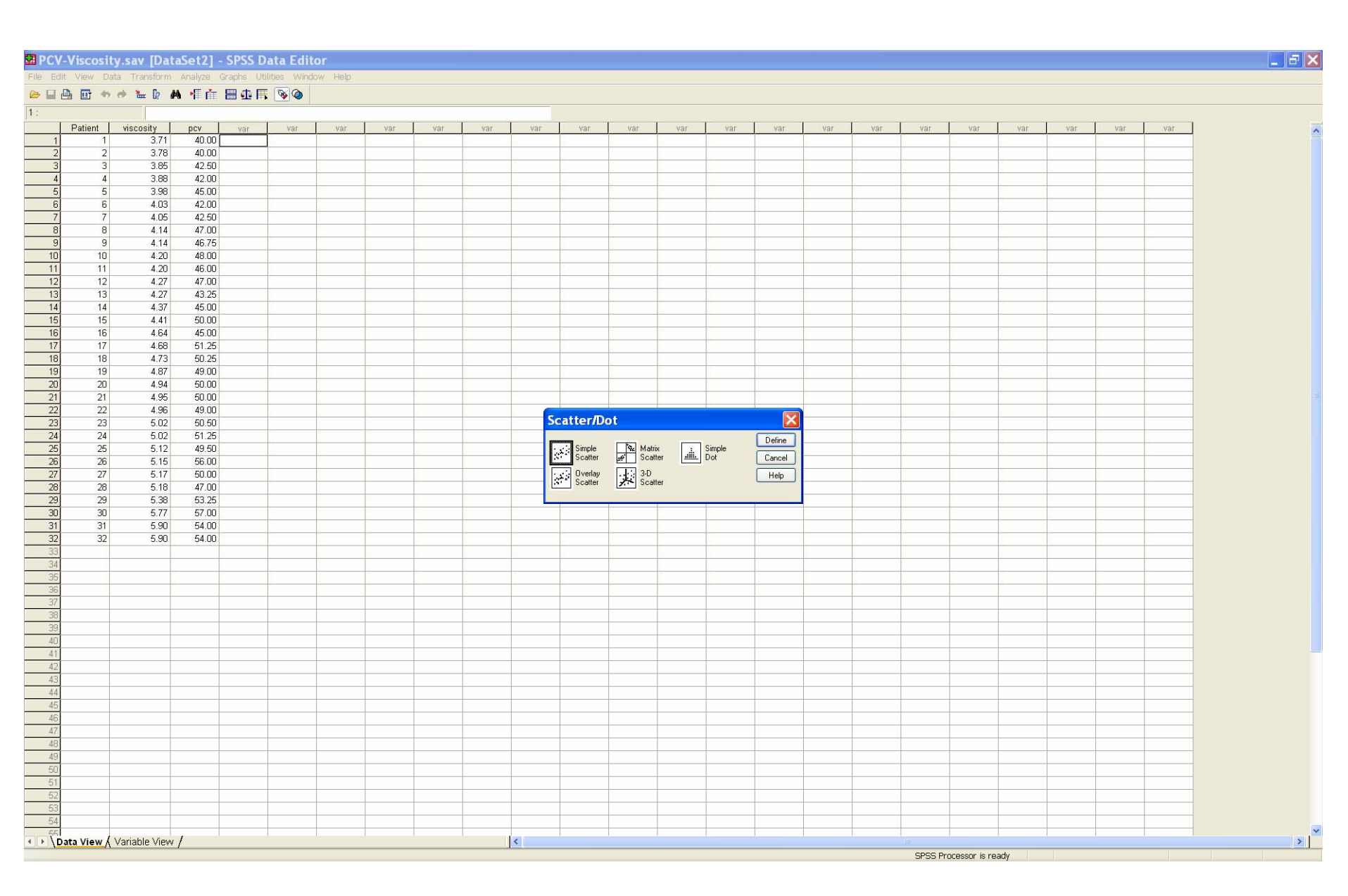

#### On the Simple Scatterplot dialog, select the two variables for the Y axis and X axis

| ew Da       | ata Transform     | Analyze   | Graphs Uti   | lities Wind | ow Help |     |     |          |     |                      |              |            |                 |                |     |     |     |     |     |     |     |     |
|-------------|-------------------|-----------|--------------|-------------|---------|-----|-----|----------|-----|----------------------|--------------|------------|-----------------|----------------|-----|-----|-----|-----|-----|-----|-----|-----|
| <b>B</b> 49 | 🥐 🗽 🕼 🕯           | ▲ •∏ 前    | <b>■ ⊈ ■</b> | <u></u>     |         |     |     |          |     |                      |              |            |                 |                |     |     |     |     |     |     |     |     |
|             |                   |           |              |             |         |     |     |          |     |                      |              |            |                 |                |     |     |     |     |     |     |     |     |
| ient 1      | viscosity<br>2 71 | pcv 40.00 | var          | var         | var     | var | var | var      | var | Var                  | Var          | var        | var             | var            | Var | var | var | var | var | var | var | var |
| 2           | 3.71              | 40.00     |              |             | 2       | 8   |     | <u> </u> |     | - 2                  |              |            |                 | S              | 12  |     |     | 2   |     |     | 2   | 2   |
| 3           | 3.85              | 42.50     | -            | 1           | 1       | 1   | -   |          |     |                      |              |            | -               |                | -   | 1   |     | -   | -   | -   | 1   |     |
| 4           | 3.88              | 42.00     | -            |             |         | -   | -   | -        |     | -                    |              |            | -               |                |     |     |     | -   | -   |     |     |     |
| 5           | 3.98              | 45.00     | 0            | 9           | 10      | 0   | 10  | -        | -   | 10 10                |              | - 0        | 0               | 0              | 9   | 10  | 0   | 0   | 0   |     | 10  |     |
| 6           | 4.03              | 42.00     |              | 1           |         |     |     |          |     |                      |              |            |                 |                |     |     |     |     |     |     |     |     |
| 7           | 4.05              | 42.50     |              |             |         |     |     |          |     |                      |              |            |                 |                |     |     |     |     |     |     |     |     |
| 8           | 4.14              | 47.00     |              | 1           |         |     |     |          |     |                      |              |            |                 |                |     |     |     |     |     |     |     |     |
| 9           | 4.14              | 46.75     |              |             | 10      | 3   | 0   |          |     |                      |              |            | 0               |                |     |     |     | 0   |     |     | 10  |     |
| 10          | 4.20              | 48.00     |              | <u>,</u>    |         |     |     |          |     | -                    |              |            |                 |                |     |     |     |     |     |     |     | ļ   |
| 11          | 4.20              | 46.00     |              |             |         | -   |     |          |     |                      |              |            |                 |                |     |     |     |     |     |     |     |     |
| 12          | 4.27              | 47.00     | 0            |             | 10      |     |     |          |     | imple Sca            | ttornk       | at         |                 |                | 2   |     |     | 8   | 0   |     | 10  |     |
| 13          | 4.27              | 43.25     | -            |             | -       | -   | -   |          |     | imple aca            | menhi        |            |                 | Ľ              |     | -   | -   | -   | -   | -   | -   |     |
| 14          | 4.57              | 45.00     |              |             | -       | -   |     |          | - 8 | Patient ID [Patient] |              | Y Axis:    |                 | OK             | 1   | -   |     |     |     | -   | -   |     |
| 16          | 4.64              | 45.00     | -            |             | -       |     |     |          | - 1 | Blood Viscosity (cF  | n[v └        |            |                 |                | -   | -   | -   |     |     |     | -   |     |
| 17          | 4.68              | 51.25     |              | i.          |         | i.  |     |          |     | Packed Cell Volum    | ne (2        | X Axis:    |                 | -              | 1   |     |     | 1   |     |     |     |     |
| 18          | 4.73              | 50.25     |              |             |         |     |     |          |     |                      |              |            |                 | Reset          |     |     |     |     |     |     |     |     |
| 19          | 4.87              | 49.00     |              | [           | 1       | 1   |     |          |     |                      |              | Set Marker | s by:           | Cancel         |     | 1   | 1   | 1   | (   | [   | 1   | 1   |
| 20          | 4.94              | 50.00     |              |             |         |     |     |          |     |                      |              |            | , og.           | Help           | 1   |     |     |     |     |     |     |     |
| 21          | 4.95              | 50.00     |              | î           |         |     |     |          |     |                      |              |            |                 |                |     |     | 1   |     |     |     |     | 1   |
| 22          | 4.96              | 49.00     |              |             |         |     |     |          |     |                      |              | Label Case | s by:           | 10             |     |     |     |     |     |     |     |     |
| 23          | 5.02              | 50.50     | _            |             |         |     |     |          |     |                      |              |            |                 | 1              | _   |     |     |     |     |     |     |     |
| 24          | 5.02              | 51.25     |              |             |         |     | -   |          |     |                      | Pa           | nel by     |                 |                | -   |     |     | -   | -   | -   |     |     |
| 25          | 5.12              | 49.50     | -            |             |         | 8   |     | -        |     |                      |              | nows:      |                 | 1              | -   | 8   |     | 2   |     |     |     |     |
| 20          | 5.15              | 50.00     | -            | -           | -       |     | -   |          | _   |                      |              |            |                 |                | -   | -   | -   | -   | -   | -   | -   |     |
| 27          | 5.17              | 47.00     | -            |             |         | -   |     | -        | _   |                      |              | Missilue   | inhlan (ma ama) | u anamal       |     | -   |     |     |     | -   |     | -   |
| 29          | 5.38              | 53.25     | -            |             | 1       | 0   | -   | -        |     |                      |              | Columne    | iopies (no emp  | y lorral       |     | 10  | -   | -   | -   |     | 1   |     |
| 30          | 5.77              | 57.00     | _            |             |         |     |     |          |     |                      |              |            |                 | - i            |     |     |     |     |     |     |     |     |
| 31          | 5.90              | 54.00     |              |             |         |     |     |          |     |                      |              |            |                 |                |     |     |     |     |     |     |     |     |
| 32          | 5.90              | 54.00     |              | 1           |         |     |     |          |     |                      |              | Mastur     | ables les empl  | u columns)     |     |     |     |     |     |     |     | 1   |
|             |                   |           |              |             | l.      |     |     | Į        |     |                      |              |            | induce find emp | y conditioning | 11  |     |     |     |     |     | l.  |     |
|             |                   |           |              |             |         |     |     |          | Ter | mplate               |              |            |                 |                |     |     |     |     |     |     |     |     |
|             |                   |           |              | -           | -       | -   | -   |          |     | Use chart specifica  | ations from: |            |                 |                | -   | -   | -   | -   |     | -   | -   |     |
|             |                   |           |              |             |         | -   |     |          |     | File                 |              |            |                 |                |     |     |     |     |     |     |     |     |
|             |                   |           |              |             |         |     |     |          |     |                      |              | <b>T</b>   | lea             |                |     |     |     |     |     |     |     |     |
|             |                   |           |              |             |         |     |     |          |     |                      |              |            |                 | 110            |     |     |     |     |     |     |     |     |
|             |                   |           |              |             |         |     |     |          |     |                      |              |            |                 |                |     |     |     |     |     |     |     |     |
|             |                   |           |              |             |         |     |     |          |     |                      |              |            |                 |                |     |     |     |     | 1   |     |     |     |
|             |                   |           |              |             |         |     |     |          |     |                      |              |            |                 |                |     |     |     |     |     |     |     |     |
|             |                   |           |              |             |         |     |     |          |     |                      |              |            |                 |                |     |     |     |     |     |     |     |     |
|             |                   |           |              |             |         |     |     |          |     |                      |              |            |                 |                |     |     |     |     |     |     |     |     |
|             |                   |           |              |             |         |     |     |          |     |                      |              |            |                 |                |     |     |     |     |     |     |     |     |
|             |                   |           |              |             |         |     |     |          |     |                      |              |            |                 |                |     |     |     |     |     |     |     |     |
|             |                   |           |              |             |         |     |     |          |     |                      |              |            |                 |                |     |     |     |     |     |     |     |     |
|             |                   |           |              |             |         |     |     |          |     |                      |              |            |                 |                |     |     |     |     |     |     |     |     |
|             |                   |           |              |             |         |     |     |          |     |                      |              |            |                 |                |     |     |     |     |     |     |     |     |
|             |                   |           |              |             |         |     |     |          |     |                      |              |            |                 |                |     |     |     |     |     |     |     |     |
|             |                   |           |              |             |         |     |     |          |     |                      |              |            |                 |                |     |     |     |     |     |     |     |     |
|             |                   |           |              |             |         |     |     |          |     |                      |              |            |                 |                |     |     |     |     |     |     |     |     |
|             |                   |           |              |             |         |     |     |          |     |                      |              |            |                 |                |     |     |     |     |     |     |     |     |
|             |                   |           |              |             |         |     |     |          |     |                      |              |            | 1               |                |     |     |     |     | 1   |     |     |     |

#### Select **Blood Viscosity** for the Y axis and **Packed Cell Volume** for the X axis. Click *OK*.

| - V - I  | Viscosity.sav    | / [Dat  | aSet2] -       | SPSS D       | ata Edit     | or      |     |     |     |      |                    |               |             |                    |          |         |     |           |         |     |     |     |           | _ |
|----------|------------------|---------|----------------|--------------|--------------|---------|-----|-----|-----|------|--------------------|---------------|-------------|--------------------|----------|---------|-----|-----------|---------|-----|-----|-----|-----------|---|
| Edit     | View Data Tra    | ansform | Analyze G      | araphs Util  | lities Windo | ow Help |     |     |     |      |                    |               |             |                    |          |         |     |           |         |     |     |     |           |   |
|          |                  | ≖ L? A* | <b>A</b> 1 III | <b>H G H</b> |              |         |     |     |     |      |                    |               |             |                    |          |         |     |           |         |     |     |     |           |   |
| 1        |                  |         |                |              | r            |         | 1   |     |     |      |                    |               |             |                    |          |         | 1   | · · · · · |         | r   | T   |     | · · · · · |   |
| 1        | Patient visco    | 3.71    | 40 00 F        | var          | var          | var     | Var | var | var | var  | var                | Var           | var         | var                | var      | Var     | Var | var       | var     | var | var | Var | var       |   |
| 2        | 2                | 3.78    | 40.00          |              |              |         |     |     |     |      |                    |               |             |                    |          |         |     |           |         |     |     |     |           |   |
| 3        | 3                | 3.85    | 42.50          |              | [            |         |     | 1   | [ [ |      |                    |               | 1           | 1                  | (        |         |     | 1         |         | 0   | 1   | 1   | [         |   |
| 4        | 4                | 3.88    | 42.00          |              |              |         |     |     |     |      |                    |               |             |                    |          |         |     |           |         |     |     |     |           |   |
| 5        | 5                | 3.98    | 45.00          |              | į.           |         |     |     |     |      |                    |               |             |                    | [        | <u></u> | -   |           | <u></u> |     |     |     | 1         |   |
| 5        | 5                | 4.03    | 42.00          |              |              |         | -   |     |     |      |                    | 1             | -           |                    |          |         |     |           |         |     |     |     |           |   |
| 8        | 8                | 4.05    | 42.00          |              |              |         |     |     |     |      |                    | -             |             |                    |          | -       | 1   |           |         |     |     | -   |           |   |
| 9        | 9                | 4.14    | 46.75          |              | t.           |         |     |     | i i |      |                    |               |             |                    |          |         |     | 1         |         |     |     |     |           |   |
| 10       | 10               | 4.20    | 48.00          |              |              |         |     |     |     |      |                    |               |             |                    |          |         |     |           |         |     |     |     |           |   |
| 11       | 11               | 4.20    | 46.00          |              | [            |         |     | 1   | [ [ |      | [                  |               | 1           | 1                  | [        |         |     | 1         | 1       |     | 1   |     | ]         |   |
| 2        | 12               | 4.27    | 47.00          |              |              |         |     |     |     |      | male Ser           | ttorak        |             |                    |          | 2       | 10  | 0         | 8       |     |     | 0   | 6         |   |
| 3        | 13               | 4.27    | 43.25          |              |              |         |     | -   |     | - 5  | mpte sca           | attenpto      | <i>A</i>    |                    | 2        |         |     |           |         |     | -   |     | -         |   |
| 15       | 14               | 4.37    | 45.00<br>50.00 |              |              |         | -   |     | -   |      | Patient ID (Patier | nt)           | Y Axis:     |                    | ОК       |         | -   |           |         |     |     |     | -         |   |
| 16       | 16               | 4.64    | 45.00          |              |              |         |     |     |     | - 10 |                    |               | Blood       | Viscosity (cP) (vi |          |         |     |           |         |     |     |     |           |   |
| 17       | 17               | 4.68    | 51.25          |              | Į.           |         | 1   |     |     |      |                    | 1.4           | X Axis:     |                    | Rest     | 1       | l.  | Į.        | 6       |     |     |     | Į.        |   |
| 18       | 18               | 4.73    | 50.25          |              |              |         |     |     |     |      |                    | - P           | Packe       | d Cell Volume (%   |          | -       |     |           |         |     |     |     |           |   |
| 19       | 19               | 4.87    | 49.00          |              | [            |         |     |     |     |      |                    |               | Set Markers | s by:              | Cancel   |         |     |           |         |     |     |     |           |   |
| 20       | 20               | 4.94    | 50.00          |              | 8            | 10      | 0   | 0   | 0   | _    |                    | >             |             |                    | Help     |         | 10  | 0         | 0       | 0   | 0   | 10  | 0         |   |
| 22       | 21               | 4.95    | 49.00          |              |              | -       | -   |     |     |      |                    | _             | Label Case: | s by:              |          | -       | -   |           | -       |     | -   |     | -         |   |
| 23       | 23               | 5.02    | 50.50          |              |              |         |     |     |     |      |                    | •             |             |                    | ][       |         |     |           |         |     |     |     |           |   |
| 24       | 24               | 5.02    | 51.25          |              | 1            |         |     |     | 1   |      |                    | Pan           | el by       |                    |          |         |     |           | Ĩ.      |     | 1   |     | 1         |   |
| 25       | 25               | 5.12    | 49.50          |              | Į.           |         |     |     |     |      |                    | _             | Rows:       |                    | -        |         |     |           |         | Į.  |     |     | Į.        |   |
| 26       | 26               | 5.15    | 56.00          |              |              |         |     |     |     |      |                    | <u> </u>      |             |                    |          |         |     |           |         |     |     |     |           |   |
| 27       | 27               | 5.17    | 47.00          |              |              |         |     |     |     | _    |                    |               | Ningh View  | Selfer Free second |          | -       | 1   | -         | -       |     |     | -   | -         |   |
| 29       | 29               | 5.38    | 53.25          |              | 0            | 1       | 0   | 0   | 0   |      |                    |               | Columne     | rapies (no enitrià |          |         | 0   | 0         | 9       | 2   | -   | 0   | 0         |   |
| 30       | 30               | 5.77    | 57.00          |              | 1            |         |     |     |     |      |                    |               |             |                    | 1        |         |     |           |         | 1   |     |     |           |   |
| 31       | 31               | 5.90    | 54.00          |              |              |         |     |     |     |      |                    |               | J           |                    |          |         |     |           |         |     |     |     |           |   |
| 32       | 32               | 5.90    | 54.00          |              |              |         |     |     |     |      |                    |               | Nest var    | ables (no empty    | columns] |         |     |           |         |     |     |     |           |   |
| 33       |                  |         |                |              |              | 10      |     |     | e   | Tas  | out the            |               |             |                    |          |         | 10  | 0         | c.      |     |     |     | <u>.</u>  |   |
| 34       |                  |         |                |              | 7            |         |     |     |     |      | Ise chart specifi  | cations from: |             |                    |          |         |     | -         | -       |     |     | -   | 2         |   |
| 36       |                  | -       |                |              | 1            |         | 1   | 1   | r r | _    | File               |               |             |                    |          | -       | 1   |           | i .     | 1   | 1   | 1   | 1         |   |
| 37       |                  |         |                |              |              |         |     |     |     |      |                    |               |             |                    |          |         |     |           |         |     |     |     |           |   |
| 38       |                  |         |                |              |              |         |     |     |     |      |                    |               | Ti          | les Option         | I\$      |         |     |           |         |     |     |     |           |   |
| 59<br>10 |                  |         |                |              |              |         |     |     |     |      |                    |               | -           |                    |          |         |     |           |         |     |     |     |           |   |
| 11       |                  |         |                |              |              |         |     |     |     |      |                    |               |             |                    |          |         |     |           |         |     |     |     |           |   |
| 12       |                  |         |                |              |              |         |     |     |     |      |                    |               |             |                    |          |         |     |           |         |     |     |     |           |   |
| 43       |                  |         |                |              |              |         |     |     |     |      |                    |               |             |                    |          |         |     |           |         |     |     |     |           |   |
| 14       |                  |         |                |              |              |         |     |     |     |      |                    |               |             |                    |          |         |     |           |         |     |     |     |           |   |
| 15       |                  |         |                |              |              |         |     |     |     |      |                    |               |             |                    |          |         |     |           |         |     |     |     |           |   |
| 17       |                  |         |                |              |              |         |     |     |     |      |                    |               |             |                    |          |         |     |           |         |     |     |     |           |   |
| 18       |                  |         |                |              |              |         |     |     |     |      |                    |               |             |                    |          |         |     |           |         |     |     |     |           |   |
| 19       |                  |         |                |              |              |         |     |     |     |      |                    |               |             |                    |          |         |     |           |         |     |     |     |           |   |
| 50       |                  |         |                |              |              |         |     |     |     |      |                    |               |             |                    |          |         |     |           |         |     |     |     |           |   |
| 51       |                  |         |                |              |              |         |     |     |     |      |                    |               |             |                    |          |         |     |           |         |     |     |     |           |   |
| 52       |                  |         |                |              |              |         |     |     |     |      |                    |               |             |                    |          |         |     |           |         |     |     |     |           |   |
| 5.4      |                  |         |                |              |              |         |     |     |     |      |                    |               |             |                    |          |         |     |           |         |     |     |     |           |   |
| 55       |                  |         |                |              |              |         |     |     |     |      |                    |               |             |                    |          |         |     |           |         |     |     |     |           |   |
| Det      | ta View 🛿 Variah | le View | 1              |              |              |         |     |     | <   | :    |                    |               |             |                    |          |         |     |           |         |     |     |     |           |   |

The scatterplot is generated, but no line of best fit is present. To rectify this doubleclick on the graph to bring up the chart editor

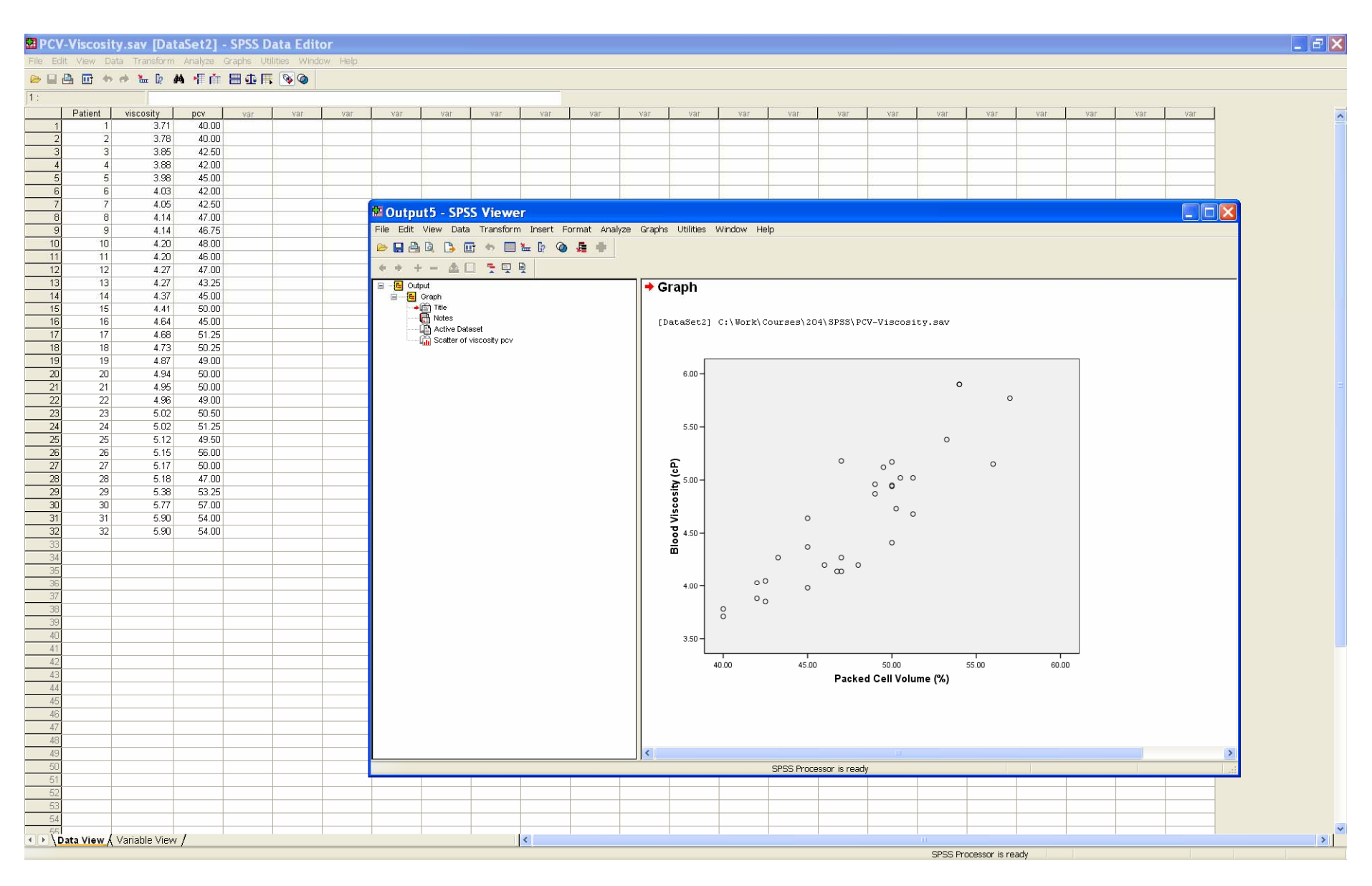

On the chart editor, we wish to add in the line of best fit.

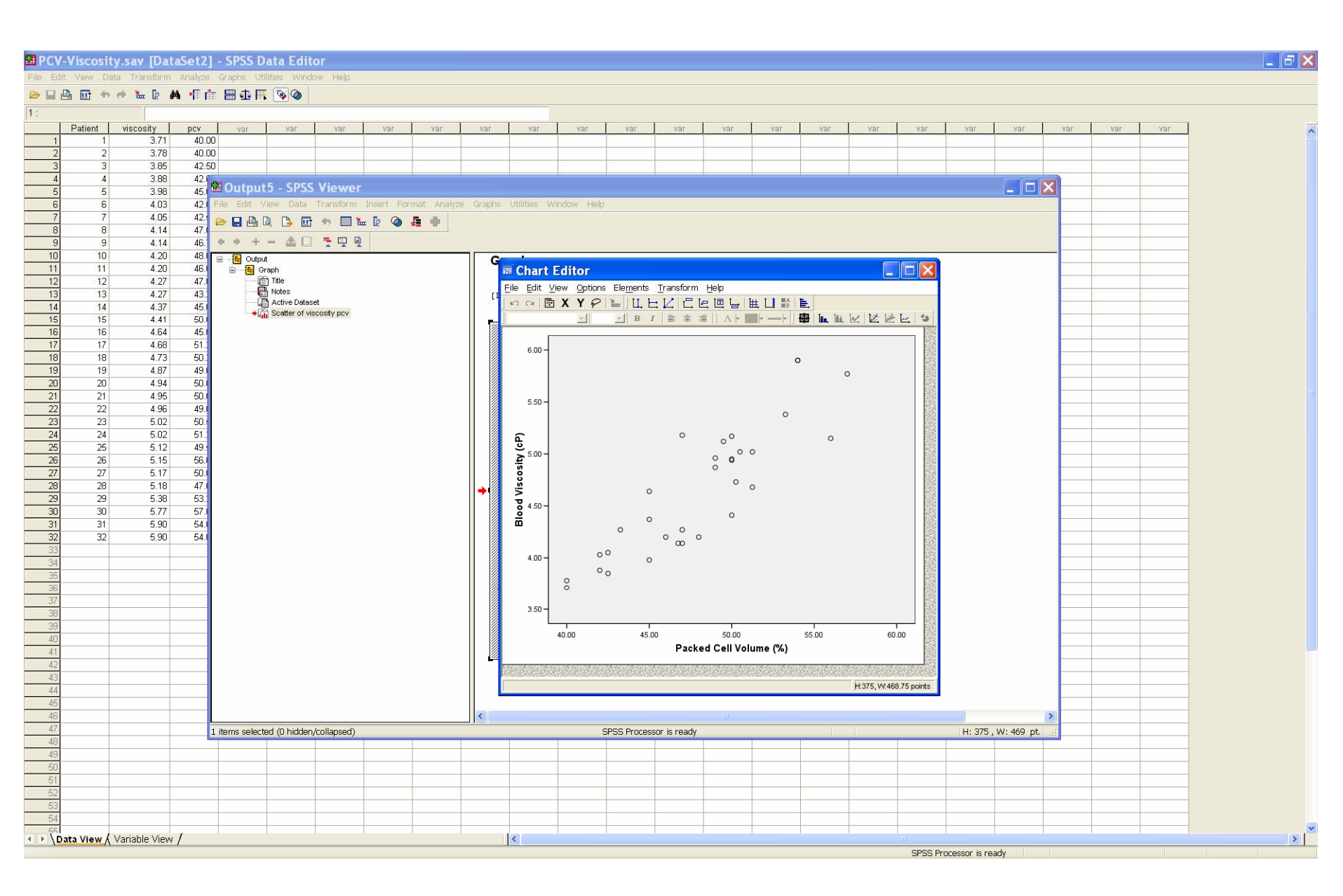

#### Select *Elements* and *Fit Line at Total*.

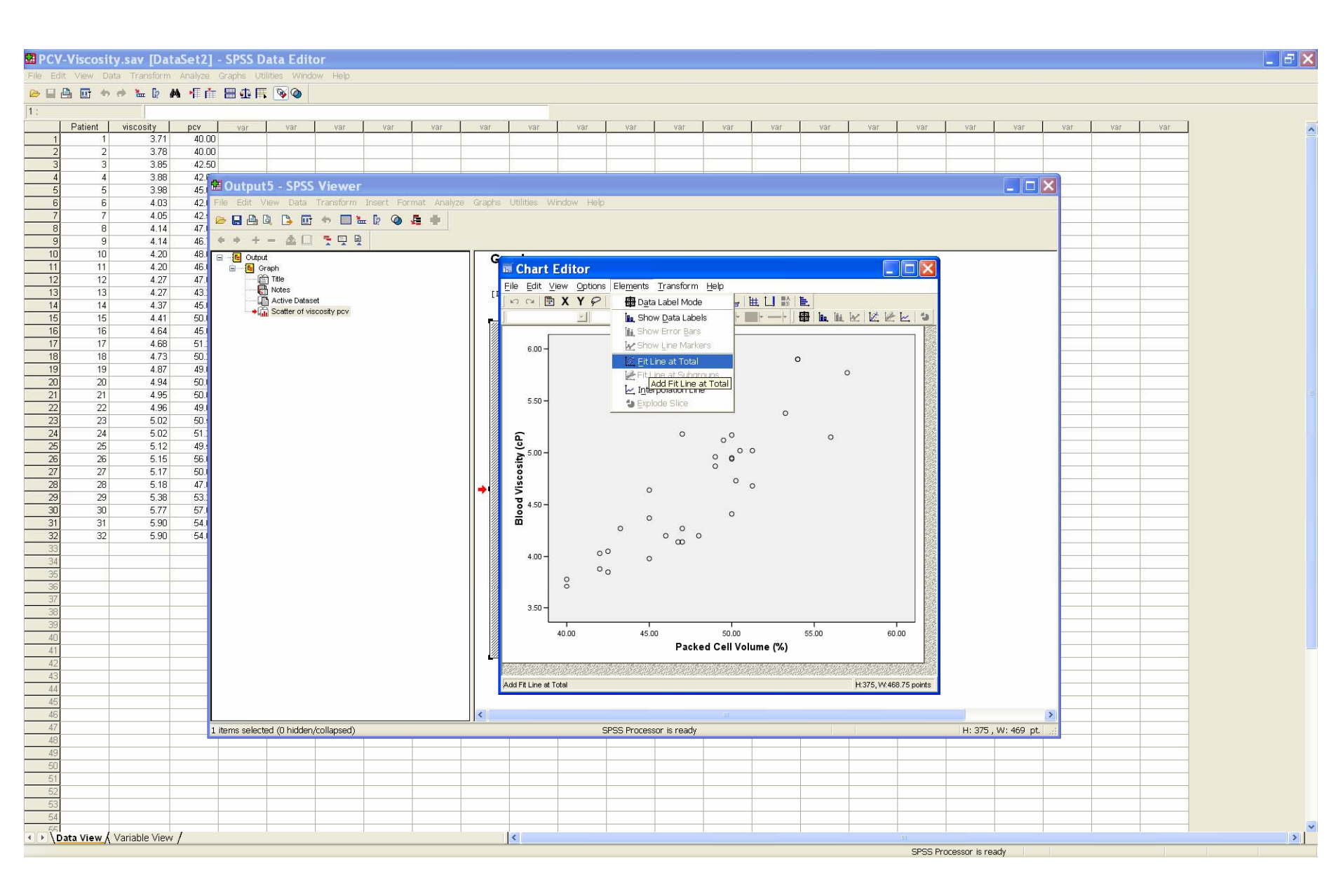

On the *Properties* dialog, select the *Fit Line* tab, then the *Confidence Intervals None* toggle button, then *Apply* and *Close*.

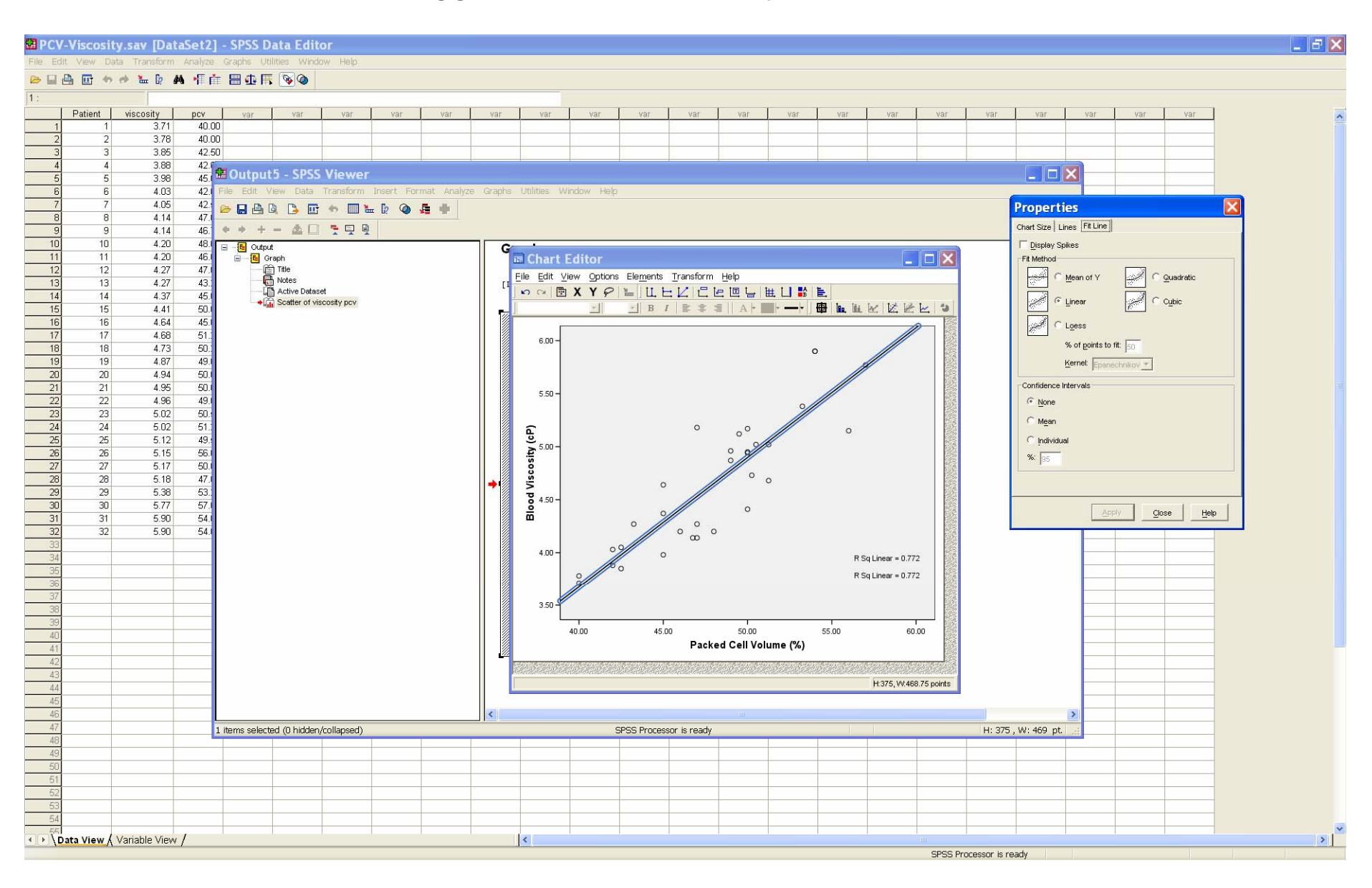

The chart now has the plotted line of best fit. It is also possible to include confidence intervals on the plot.

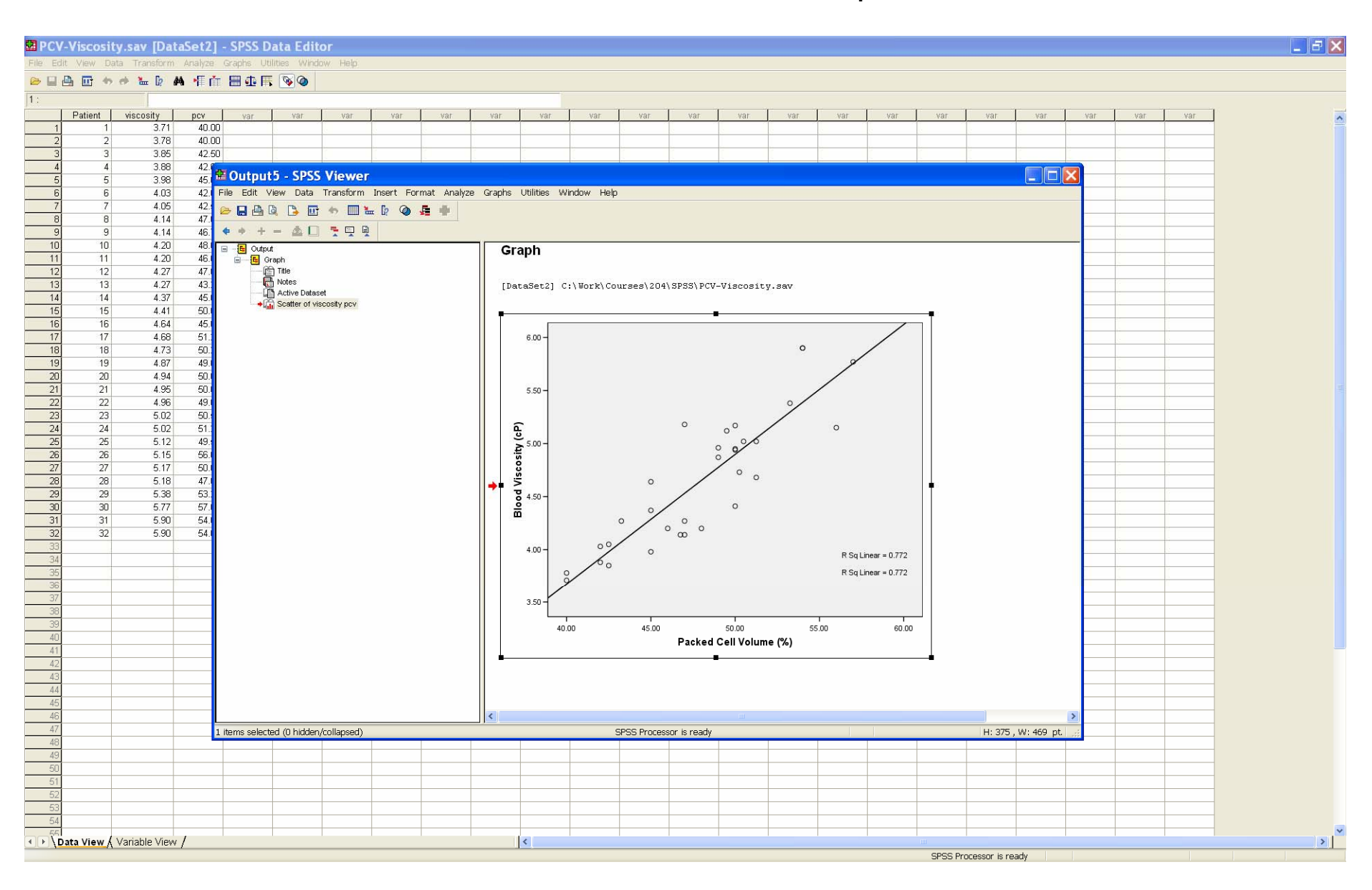

#### To compute the regression model parameter estimates, use the Analyze, Regression, Linear pulldown choices

| Very       Very                                                                                                    | Var  |
|----------------------------------------------------------------------------------------------------|------|
| Image of the point       Image of the point of the point         | Var  |
| Patient         Wate         Var         Var         Va                                                                                                    | Var  |
| Patent         Nicolar Mass         Main         Main                                                                                                    | .Var |
| 1     37.0     Correlis     Image: Second Second              |      |
| 2     3/7     Unvestmation     Unvestmation     Unvestmation     Unvestmation       04     808     Unvestmation     Unvestmation     Unvestmation     Unvestmation       5     398     Scale     Unvestmation     Unvestmation     Unvestmation       5     398     Scale     Unvestmation     Unvestmation     Unvestmation       5     398     Scale     Unvestmation     Unvestmation     Unvestmation       5     398     Scale     Unvestmation     Unvestmation     Unvestmation       5     398     Scale     Unvestmation     Unvestmation     Unvestmation       5     400     Unvestmation     Unvestmation     Unvestmation     Unvestmation       1     420     4500     Unvestmation     Unvestmation     Unvestmation       1     420     4500     Unvestmation     Unvestmation     Unvestmation       1     421     522     Unvestmation     Unvestmation     Unvestmation       1     441     520     Unvestmation     Unvestmation     Unvestmation       1     4461     520     Unvestmation     Unvestmation     Unvestmation       2 <td< td=""><td></td></td<>                                                                                                    |      |
| 3       3.00       Use Sector       Cree Structure       Image Sector       Image Sector                                                                                                    |      |
| Bala Reduction         Deal Reduction         Deal Re                                                                                                    |      |
| 6       4.03       Sole                                                                                                    |      |
| Norpotametric rest Norpotametric rest<                                                                                                    |      |
| a       1       1       1       1       1       1       1       1       1       1       1       1       1       1       1       1       1       1       1       1       1       1       1       1       1       1       1       1       1       1       1       1       1       1       1       1       1       1       1       1       1       1       1       1       1       1       1       1       1       1       1       1       1       1       1       1       1       1       1       1       1       1       1       1       1       1       1       1       1       1       1       1       1       1       1       1       1       1       1       1       1       1       1       1       1       1       1       1       1       1       1       1       1       1       1       1       1       1       1       1       1       1       1       1       1       1       1       1       1       1       1       1       1       1       1       1       1       1                                                                                                    | _    |
| 3       4.14       48.75                                                                                                    |      |
| 11     4.20     460                                                                                                    |      |
| 11 4.27 47.00 0 </td <td></td>                                                                                                    |      |
| 14 4.27 43.25 A4.4 50.00 A4.4 50.00 A4.4 50.00 A4.4 50.00 A4.4 50.00 A4.4 50.00 A4.4 50.00 A4.4 50.00 A4.4 50.00 A4.4 50.00 A4.4 50.05 A4.4 60.00 A4.4 60.00 <td></td>                                                                                                    |      |
| 14 4.3/ 45.00 0 </td <td></td>                                                                                                    |      |
| 10       1.4.1       3.000       Image: constraint of the second of the second of th                           | _    |
| 11     4.68     51.25     1     1     1     1     1     1     1     1     1     1     1     1     1     1     1     1     1     1     1     1     1     1     1     1     1     1     1     1     1     1     1     1     1     1     1     1     1     1     1     1     1     1     1     1     1     1     1     1     1     1     1     1     1     1     1     1     1     1     1     1     1     1     1     1     1     1     1     1     1     1     1     1     1     1     1     1     1     1     1     1     1     1     1     1     1     1     1     1     1     1     1     1     1     1     1     1     1     1     1     1     1     1     1     1     1     1     1     1     1     1     1     1     1     1     1     1     1     1     1     1     1     1     1     1     1     1     1     1     1     1     1     1    <                                                                                                    |      |
| 18     4.73     60.25 </td <td></td>                                                                                                    |      |
| 19     4.87     490     600     6     6     6     6     6     6     6     6     6     6     6     6     6     6     6     6     6     6     6     6     6     6     6     6     6     6     6     6     6     6     6     6     6     6     6     6     6     6     6     6     6     6     6     6     6     6     6     6     6     6     6     6     6     6     6     6     6     6     6     6     6     6     6     6     6     6     6     6     6     6     6     6     6     6     6     6     6     6     6     6     6     6     6     6     6     6     6     6     6     6     6     6     6     6     6     6     6     6     6     6     6     6     6     6     6     6     6     6     6     6     6     6     6     6     6     6     6     6     6     6     6     6     6     6     6     6     6     6     6     6     6    <                                                                                                    |      |
| 1     4.49     50.00     I     I     <                                                                                                    |      |
| 1     4.30     50.00     6     6     6     6     6     6     6     6     6     6     6     6     6     6     6     6     6     6     6     6     6     6     6     6     6     6     6     6     6     6     6     6     6     6     6     6     6     6     6     6     6     6     6     6     6     6     6     6     6     6     6     6     6     6     6     6     6     6     6     6     6     6     6     6     6     6     6     6     6     6     6     6     6     6     6     6     6     6     6     6     6     6     6     6     6     6     6     6     6     6     6     6     6     6     6     6     6     6     6     6     6     6     6     6     6     6     6     6     6     6     6     6     6     6     6     6     6     6     6     6     6     6     6     6     6     6     6     6     6     6     6     6     <                                                                                                    |      |
| 3       6.02       60.0       60.0       6       6       6       6       6       6       6       6       6       6       6       6       6       6       6       6       6       6       6       6       6       6       6       6       6       6       6       6       6       6       6       6       6       6       6       6       6       6       6       6       6       6       6       6       6       6       6       6       6       6       6       6       6       6       6       6       6       6       6       6       6       6       6       6       6       6       6       6       6       6       6       6       6       6       6       6       6       6       6       6       6       6       6       6       6       6       6       6       6       6       6       6       6       6       6       6       6       6       6       6       6       6       6       6       6       6       6       6       6       6       6       6       6       6                                                                                                    |      |
| 24     502     512     99.0     I     I    <                                                                                                    |      |
| 25     5.12     49.50     49.50     6     6     6     6     6     6     6     6     6     6     6     6     6     6     6     6     6     6     6     6     6     6     6     6     6     6     6     6     6     6     6     6     6     6     6     6     6     6     6     6     6     6     6     6     6     6     6     6     6     6     6     6     6     6     6     6     6     6     6     6     6     6     6     6     6     6     6     6     6     6     6     6     6     6     6     6     6     6     6     6     6     6     6     6     6     6     6     6     6     6     6     6     6     6     6     6     6     6     6     6     6     6     6     6     6     6     6     6     6     6     6     6     6     6     6     6     6     6     6     6     6     6     6     6     6     6     6     6     6     6     6                                                                                                    |      |
| 25       5.15       50.0       6       6       6       6       6       6       6       6       6       6       6       6       6       6       6       6       6       6       6       6       6       6       6       6       6       6       6       6       6       6       6       6       6       6       6       6       6       6       6       6       6       6       6       6       6       6       6       6       6       6       6       6       6       6       6       6       6       6       6       6       6       6       6       6       6       6       6       6       6       6       6       6       6       6       6       6       6       6       6       6       6       6       6       6       6       6       6       6       6       6       6       6       6       6       6       6       6       6       6       6       6       6       6       6       6       6       6       6       6       6       6       6       6       6       6       6<                                                                                                    |      |
| 1       3.1       0.00       0       0       0       0       0       0       0       0       0       0       0       0       0       0       0       0       0       0       0       0       0       0       0       0       0       0       0       0       0       0       0       0       0       0       0       0       0       0       0       0       0       0       0       0       0       0       0       0       0       0       0       0       0       0       0       0       0       0       0       0       0       0       0       0       0       0       0       0       0       0       0       0       0       0       0       0       0       0       0       0       0       0       0       0       0       0       0       0       0       0       0       0       0       0       0       0       0       0       0       0       0       0       0       0       0       0       0       0       0       0       0       0       0       0       0       0 <td></td>                                                                                                    |      |
| 29       5.38       53.25 <td></td>                                                                                                    |      |
| 30       5.77       57.00       57.00       Image: state state st                                    |      |
| 31       5.90       54.00       -       -       -       -       -       -       -       -       -       -       -       -       -       -       -       -       -       -       -       -       -       -       -       -       -       -       -       -       -       -       -       -       -       -       -       -       -       -       -       -       -       -       -       -       -       -       -       -       -       -       -       -       -       -       -       -       -       -       -       -       -       -       -       -       -       -       -       -       -       -       -       -       -       -       -       -       -       -       -       -       -       -       -       -       -       -       -       -       -       -       -       -       -       -       -       -       -       -       -       -       -       -       -       -       -       -       -       -       -       -       -       -       -       -       -       -                                                                                                    |      |
| 32       3.30       54.00       6       6       6       6       6       6       6       6       6       6       6       6       6       6       6       6       6       6       6       6       6       6       6       6       6       6       6       6       6       6       6       6       6       6       6       6       6       6       6       6       6       6       6       6       6       6       6       6       6       6       6       6       6       6       6       6       6       6       6       6       6       6       6       6       6       6       6       6       6       6       6       6       6       6       6       6       6       6       6       6       6       6       6       6       6       6       6       6       6       6       6       6       6       6       6       6       6       6       6       6       6       6       6       6       6       6       6       6       6       6       6       6       6       6       6       6                                                                                                    |      |
| Image: state of the state of the state |      |
| Image: state of the state of the state |      |
|                                                                                                    |      |
|                                                                                                    |      |
|                                                                                                    |      |
|                                                                                                    |      |
|                                                                                                    |      |
|                                                                                                    |      |
|                                                                                                    |      |
|                                                                                                    |      |
|                                                                                                    |      |
|                                                                                                    |      |
|                                                                                                    |      |
|                                                                                                    |      |
|                                                                                                    |      |
|                                                                                                    |      |
|                                                                                                    |      |
|                                                                                                    |      |
|                                                                                                    |      |
|                                                                                                    |      |

On the *Linear Regression* dialog, select **Blood Viscosity** as *Dependent* variable, and **Packed Cell Volume** as the *Independent* variable. Press the Statistics button.

| iscos   | ity.sav [Dat   | aSet2]         | - SPSS D   | ata Edi     | tor             |            |              |                             |             |        |     |     |     |     |     |     |     |     |     |     |     |     |
|---------|----------------|----------------|------------|-------------|-----------------|------------|--------------|-----------------------------|-------------|--------|-----|-----|-----|-----|-----|-----|-----|-----|-----|-----|-----|-----|
| ew I    | Data Transform | Analyze        | Graphs Uti | lities Wind | dow Help        |            |              |                             |             |        |     |     |     |     |     |     |     |     |     |     |     |     |
|         |                | a 14 1#        |            |             |                 |            |              |                             |             |        |     |     |     |     |     |     |     |     |     |     |     |     |
| Patient | viscosity      | pcv            | var        | var         | Var             | var        | Var          | Var                         | var         | var    | Var | Var | var | var | var | Var | Var | Var | var | var | var | Var |
| 1       | 3.71           | 40.00          |            |             |                 |            |              |                             | 10          |        |     |     |     |     |     |     |     |     |     |     |     |     |
| 3       | 3.85           | 42.50          |            | 1           | 1               |            |              |                             |             | 1      |     | 1   |     | [   |     |     | 1   | [   |     |     |     |     |
| 4       | 3.88           | 42.00          | 2          | 10          | 2               | -          | -            | 10                          | 2           | 0      | 6   |     | 0   |     | 10  | 10  |     | 8   |     | -   | 10  | -   |
| 6       | 4.03           | 42.00          |            |             |                 |            |              |                             |             |        |     |     |     |     |     |     |     |     |     |     |     |     |
| 7       | 4.05           | 42.50          |            |             |                 |            |              |                             |             |        |     |     |     |     |     |     |     |     |     |     |     |     |
| 9       | 4.14           | 47.00          |            |             |                 |            |              |                             |             |        |     |     |     |     |     |     |     | l.  |     |     |     |     |
| 10      | 4.20           | 48.00          |            |             |                 |            |              |                             |             |        |     |     |     |     |     |     |     |     |     |     |     |     |
| 11      | 4.20           | 46.00          |            | 6           |                 |            |              |                             |             |        |     | -   |     |     |     | -   |     |     |     |     |     |     |
| 13      | 4.27           | 43.25          |            |             | Linear R        | egressi    | 011          |                             |             |        |     | 1   |     |     |     |     |     | 1   |     |     |     |     |
| 14      | 4.37           | 45.00          |            |             | Patient ID (Pa  | atient]    | Deper        | ident:<br>lood Viscosity (c | PITM        | OK     |     |     |     |     |     |     |     |     |     |     |     |     |
| 16      | 4.64           | 45.00          |            | •           | V LIGEKEU CEILY | Fordine (/ | Block 1 of 1 |                             | ana ali     |        |     |     |     |     |     |     |     |     |     |     |     |     |
| 17      | 4.68           | 51.25          |            |             |                 |            | Previous     | C                           | Next        | Reset  |     |     |     |     |     |     |     |     |     |     |     |     |
| 19      | 4.73           | 49.00          | (          |             |                 |            | Indepe       | endent(s):                  | na (%) Inau | Cancel |     | 1   | 0   | 1   | 1   |     | 0   | i.  | 1   | 1   | 1   |     |
| 20      | 4.94           | 50.00          |            |             |                 |            |              |                             | ne (va) (pe | Help   |     |     |     |     |     |     |     |     |     |     |     |     |
| 21      | 4.95           | 49.00          |            |             |                 |            |              |                             |             |        | -   |     |     |     |     |     |     |     |     |     |     |     |
| 23      | 5.02           | 50.50          |            |             |                 |            | Metho        | d: Enter                    | ~           |        |     |     |     |     |     |     |     |     |     |     |     |     |
| 24      | 5.02           | 61.25<br>49.50 |            |             |                 |            | Select       | ion Variable:               |             |        |     |     |     |     |     |     |     |     |     |     |     |     |
| 26      | 5.15           | 56.00          |            |             |                 |            |              | ana an                      | Hule        |        |     |     |     |     |     |     |     |     |     |     |     |     |
| 27      | 5.17           | 50.00<br>47.00 |            |             |                 |            | Case I       | .abels:                     |             |        | -   |     |     |     |     |     |     | 1   |     |     |     |     |
| 29      | 5.38           | 53.25          |            |             |                 | 5          | WLS V        | √eight:                     |             |        |     |     |     |     |     |     |     |     |     |     |     |     |
| 30      | 5.77           | 57.00          |            |             |                 |            | •            | -                           |             |        | _   |     |     |     |     |     |     |     |     |     |     | -   |
| 32      | 5.90           | 54.00          |            |             |                 | [          | Statistics   | Plots Sa                    | we Op       | ions   |     |     |     |     |     |     |     | 1   |     |     |     |     |
|         |                |                |            |             |                 |            |              |                             |             |        |     |     |     | Į.  |     |     |     | Į.  |     |     |     |     |
| _       |                |                |            |             |                 | 1          | 1            | 1                           |             | 1      |     | 1   |     | 1   |     |     |     | 1   |     |     |     |     |
|         |                |                |            |             |                 |            |              |                             |             |        |     |     |     |     |     |     |     | 1   |     |     |     | 1   |
|         |                |                |            |             |                 |            | _            |                             |             |        |     |     |     |     |     |     |     |     |     |     |     |     |
|         |                |                |            |             |                 |            |              |                             |             |        |     |     |     |     |     |     |     |     |     |     |     |     |
|         |                |                |            |             |                 |            |              |                             |             |        |     |     |     |     |     |     |     |     |     |     |     |     |
|         |                |                |            |             |                 |            |              |                             |             |        |     |     |     |     |     |     |     |     |     |     |     |     |
|         |                |                |            |             |                 |            |              |                             |             |        |     |     |     |     |     |     |     |     |     |     |     |     |
|         |                |                |            |             |                 |            |              |                             |             |        |     |     |     |     |     |     |     |     |     |     |     |     |
|         |                |                |            |             |                 |            |              |                             |             |        |     |     |     |     |     |     |     |     |     |     |     |     |
|         |                |                |            |             |                 |            |              |                             |             |        |     |     |     |     |     |     |     |     |     |     |     |     |
|         |                |                |            |             |                 |            |              |                             |             |        |     |     |     |     |     |     |     |     |     |     |     |     |
|         |                |                |            |             |                 |            |              |                             |             |        |     |     |     |     |     |     |     |     |     |     |     |     |
|         |                |                |            |             |                 |            |              |                             |             |        |     |     |     |     |     |     |     |     |     |     |     |     |
|         |                |                |            |             |                 |            |              |                             |             |        |     |     |     |     |     |     |     |     |     |     |     |     |
|         |                |                |            |             | -               |            | -            |                             |             |        |     | -   | -   |     |     | -   | -   |     |     |     |     |     |

## Select Model fit, Estimates and Confidence intervals, and Continue. On the Linear Regression dialog, press the OK button.

| C١  | -Viscosi   | ity.sav [Dai      | taSet2] ·       | - SPSS D     | ata Edit     | tor           |                    |            |                    |        |         |     |     |     |          |     |     |     |     |     |     |          |          |
|-----|------------|-------------------|-----------------|--------------|--------------|---------------|--------------------|------------|--------------------|--------|---------|-----|-----|-----|----------|-----|-----|-----|-----|-----|-----|----------|----------|
|     | lit View D | ata Transform     | Analyze         | Graphs Uti   | Ilities Wind | dow Help      |                    |            |                    |        |         |     |     |     |          |     |     |     |     |     |     |          |          |
|     | 🗛 📴 🔸      | ) 🔿 🐜 🕼 (         | <b>44</b> · 「「」 | <b>■ Φ Π</b> | <b>S</b>     |               |                    |            |                    |        |         |     |     |     |          |     |     |     |     |     |     |          |          |
|     |            |                   |                 |              |              |               |                    |            |                    |        |         |     |     |     |          |     |     |     |     |     |     |          |          |
| 1   | Patient    | viscosity<br>2.71 | pcv<br>40.00    | var          | var          | var           | var                | var        | var                | var    | var     | Var | Var | var | var      | var | Var | var | var | var | var | var      | var      |
| 2   | 2          | 3.71              | 40.00           |              | 12           |               |                    | 12         |                    | 0      | 3       |     | 12  |     | <u>.</u> | 12  | 8   |     | 2   | 10  | 10  | 2        | <u>.</u> |
| 3   | 3          | 3.85              | 42.50           |              |              |               | -                  | 1          | î.                 |        |         |     |     | -   |          |     |     |     | 1   | -   |     | 1        |          |
| 4   | 4          | 3.88              | 42.00           |              |              |               |                    |            |                    |        |         |     |     |     |          |     |     |     |     |     |     |          |          |
| 5   | 5          | 3.98              | 45.00           | 1            | 1            |               |                    |            | 1                  | 1      |         | 1   |     | 1   | 1        |     |     | 1   | 1   |     | 1   | 1        | 1        |
| 5   | 6          | 4.03              | 42.00           |              |              |               | -                  |            |                    |        |         |     | -   |     |          |     |     |     |     |     |     |          |          |
| 8   | 8          | 4.05              | 42.50           |              |              |               | -                  |            | -                  |        | -       | -   |     | -   |          |     |     | -   | -   |     |     | -        |          |
| 9   | 9          | 4.14              | 46.75           |              | l.           | i.            | 1                  |            | į.                 |        | l.      | 1   | ĺ.  | Č.  | 1        |     | l.  | 1   | i.  |     | i.  |          | į.       |
| 10  | 10         | 4.20              | 48.00           |              |              |               |                    |            |                    |        |         |     |     |     |          |     |     |     |     |     |     |          |          |
| 11  | 11         | 4.20              | 46.00           | [            |              |               |                    |            |                    | 1      |         |     | 1   | 1   | [        |     | (   | 1   | 1   |     |     | 1        | 1        |
| 12  | 12         | 4.27              | 47.00           | 0            |              | Linear R      | legressio          | n          |                    |        | ×       | 3   | 0   |     | 6        | 6   |     | 0   | -   | 6   | 0   |          | 8        |
| 14  | 13         | 4.27              | 45.00           | -            |              | Dationt ID ID | ationt             | Depen      | dent:              |        | ( OK )  |     |     | -   |          |     |     |     | -   |     |     | -        |          |
| 15  | 15         | 4.41              | 50.00           |              |              |               | aueritj            |            |                    | - 1    |         |     |     |     |          |     |     |     |     |     |     |          |          |
| 16  | 16         | 4.64              | 45.00           |              |              | Linear        | Regress            | ion: Stat  | istics             |        |         |     |     |     |          |     |     |     | 1   |     |     |          |          |
| 17  | 17         | 4.68              | 51.25           |              |              | Regressio     | on Coefficients    | Model      | fit                | Co     | ontinue |     |     |     | ł.       |     | 8   |     | 2   |     | 1   | <u>.</u> | 4        |
| 18  | 18         | 4./3              | 50.25<br>49.00  |              |              | 💌 Estima      | ates               | R squa     | red change         |        | ancel   |     |     |     | 1        |     |     |     |     |     |     | -        |          |
| 20  | 20         | 4.94              | 50.00           |              |              | Confid        | dence intervals    | Descrip    | otives             |        |         |     | -   |     | -        |     |     |     |     | -   | -   | -        |          |
| 21  | 21         | 4.95              | 50.00           | e            | 19           | Covari        | riance matrix      | Part an    | d partial correlal | ions   | Help    |     | 2   |     |          | 1   | 19  |     | 2   | 1   | 19  |          |          |
| 22  | 22         | 4.96              | 49.00           |              |              | Public        |                    |            | any diagnostics    |        |         |     |     |     |          |     |     |     |     |     |     |          |          |
| 23  | 23         | 5.02              | 50.50           |              |              | Hesiduais     | s                  |            |                    |        |         |     | -   |     | 2        |     |     |     |     |     |     |          |          |
| 24  | 24         | 5.02              | 01.20<br>49.50  |              |              | Durbin        | n-Watson           |            |                    |        |         |     | -   |     |          | -   |     |     |     | -   |     | -        |          |
| 26  | 26         | 5.15              | 56.00           |              |              | Caser         | Autiliare outridat | 2 stop     |                    |        |         |     |     |     |          |     |     |     |     |     |     |          |          |
| 27  | 27         | 5.17              | 50.00           |              |              | ő             | All nases          | Jan Star   |                    |        |         |     |     | 1   | 1        |     |     | 1   | 1   | 0   |     | 1        | 1        |
| 28  | 28         | 5.18              | 47.00           |              |              |               |                    |            |                    |        |         |     |     |     |          |     |     |     |     |     |     |          |          |
| 29  | 29         | 5.38              | 53.25           |              |              |               |                    | WL3 W      | reigni.            |        |         | -   | -   | -   |          |     | -   |     |     |     |     |          |          |
| 31  | 31         | 5.90              | 54.00           |              |              |               |                    |            |                    |        |         |     |     |     |          |     |     |     |     |     |     |          |          |
| 32  | 32         | 5.90              | 54.00           |              |              |               | St                 | atistics F | Nots Sa            | rve Op | tions   |     |     | 1   |          |     |     | 1   | 1   |     |     |          | 1        |
| 33  |            |                   |                 |              |              |               |                    |            |                    |        |         |     |     |     |          |     |     |     |     |     |     |          |          |
| 34  |            |                   | -               | -            | -            | -             |                    | -          | -                  | -      | -       |     |     | -   |          | -   |     | -   | -   |     | -   | -        |          |
| 36  |            |                   | -               |              |              |               | 1                  |            | 1                  |        | 2       |     |     |     |          |     | 1   |     |     |     |     |          | 1        |
| 37  |            |                   |                 |              |              |               |                    |            |                    |        |         |     |     |     |          |     |     |     |     |     |     |          |          |
| 38  |            |                   |                 |              |              |               |                    |            |                    |        |         |     |     |     |          |     |     |     |     |     |     |          |          |
| 39  |            |                   |                 |              |              |               |                    |            |                    |        |         |     |     |     |          |     |     |     |     |     |     |          |          |
| 41  |            |                   |                 |              |              |               |                    |            |                    |        |         |     |     |     |          |     |     |     |     |     |     |          |          |
| 42  |            |                   |                 |              |              |               |                    |            |                    |        |         |     |     |     |          |     |     |     |     |     |     |          |          |
| 43  |            |                   |                 |              |              |               |                    |            |                    |        |         |     |     |     |          |     |     |     |     |     |     |          |          |
| 44  |            |                   |                 |              |              |               |                    |            |                    |        |         |     |     |     |          |     |     |     |     |     |     |          |          |
| 45  |            |                   |                 |              |              |               |                    |            |                    |        |         |     |     |     |          |     |     |     |     |     |     |          |          |
| 47  |            |                   |                 |              |              |               |                    |            |                    |        |         |     |     |     |          |     |     |     |     |     |     |          |          |
| 48  |            |                   |                 |              |              |               |                    |            |                    |        |         |     |     |     |          |     |     |     |     |     |     |          |          |
| 49  |            |                   |                 |              |              |               |                    |            |                    |        |         |     |     |     |          |     |     |     |     |     |     |          |          |
| 50  |            |                   |                 |              |              |               |                    |            |                    |        |         |     |     |     |          |     |     |     |     |     |     |          |          |
| 51  |            |                   |                 |              |              |               |                    |            |                    |        |         |     |     |     |          |     |     |     |     |     |     |          |          |
| 53  |            |                   |                 |              |              |               |                    |            |                    |        |         |     |     |     |          |     |     |     |     |     |     |          |          |
| 54  |            |                   |                 |              |              |               |                    |            |                    |        |         |     |     |     |          |     |     |     |     |     |     |          |          |
| 0.1 |            |                   |                 |              |              |               |                    |            |                    |        |         |     |     |     |          |     |     |     |     |     |     |          |          |
|     | )ata View  | Variable View     | (1              |              |              |               |                    |            | 1                  | <      |         |     |     |     |          |     |     |     |     |     |     |          |          |

The output is generated, including a model fit summary, an ANOVA table and the estimated coefficients with confidence intervals.

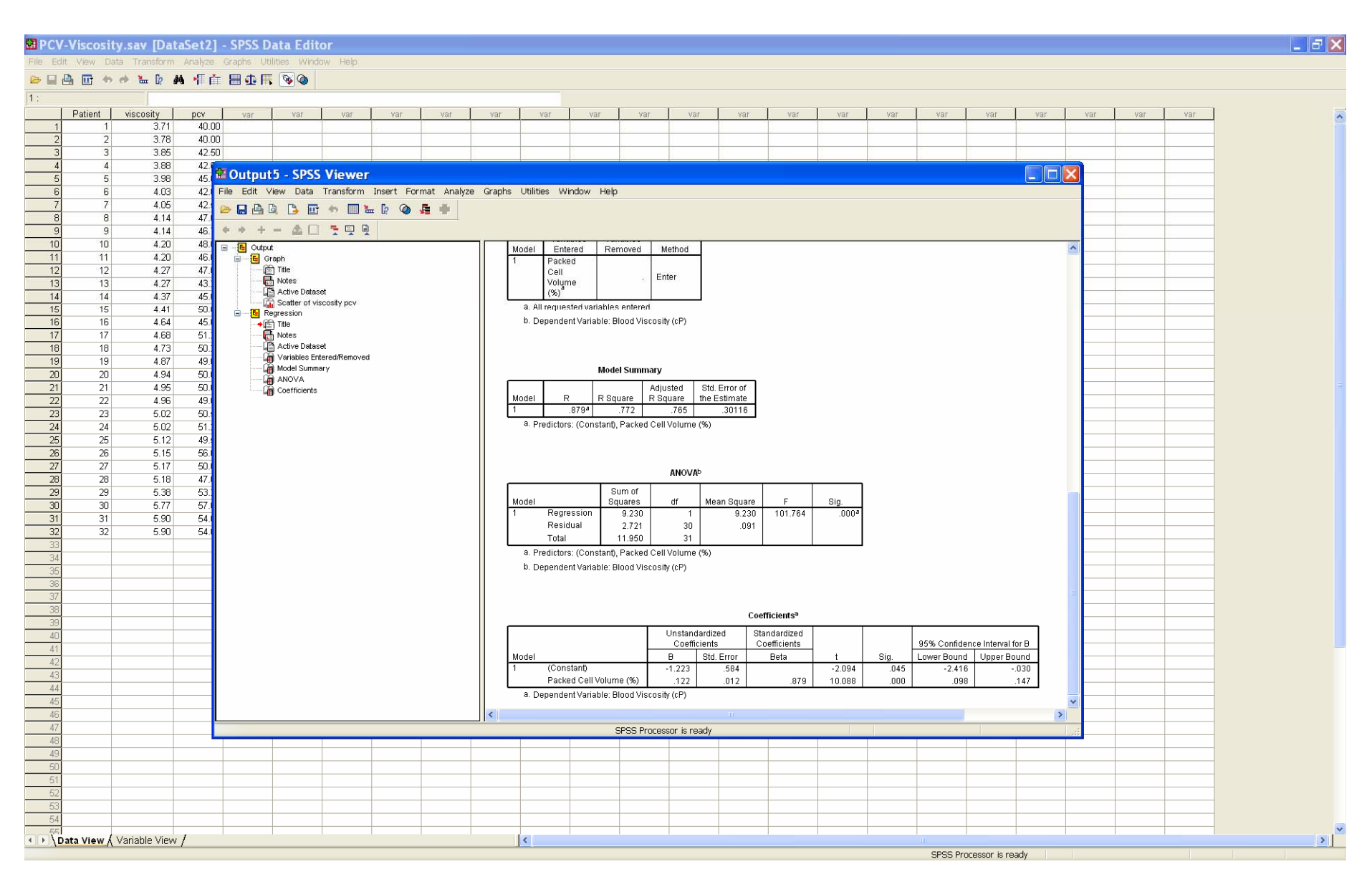

On the output, the p-value reported for the ANOVA table corresponds to a test of the hypothesis that there is no significant relationship between x and y

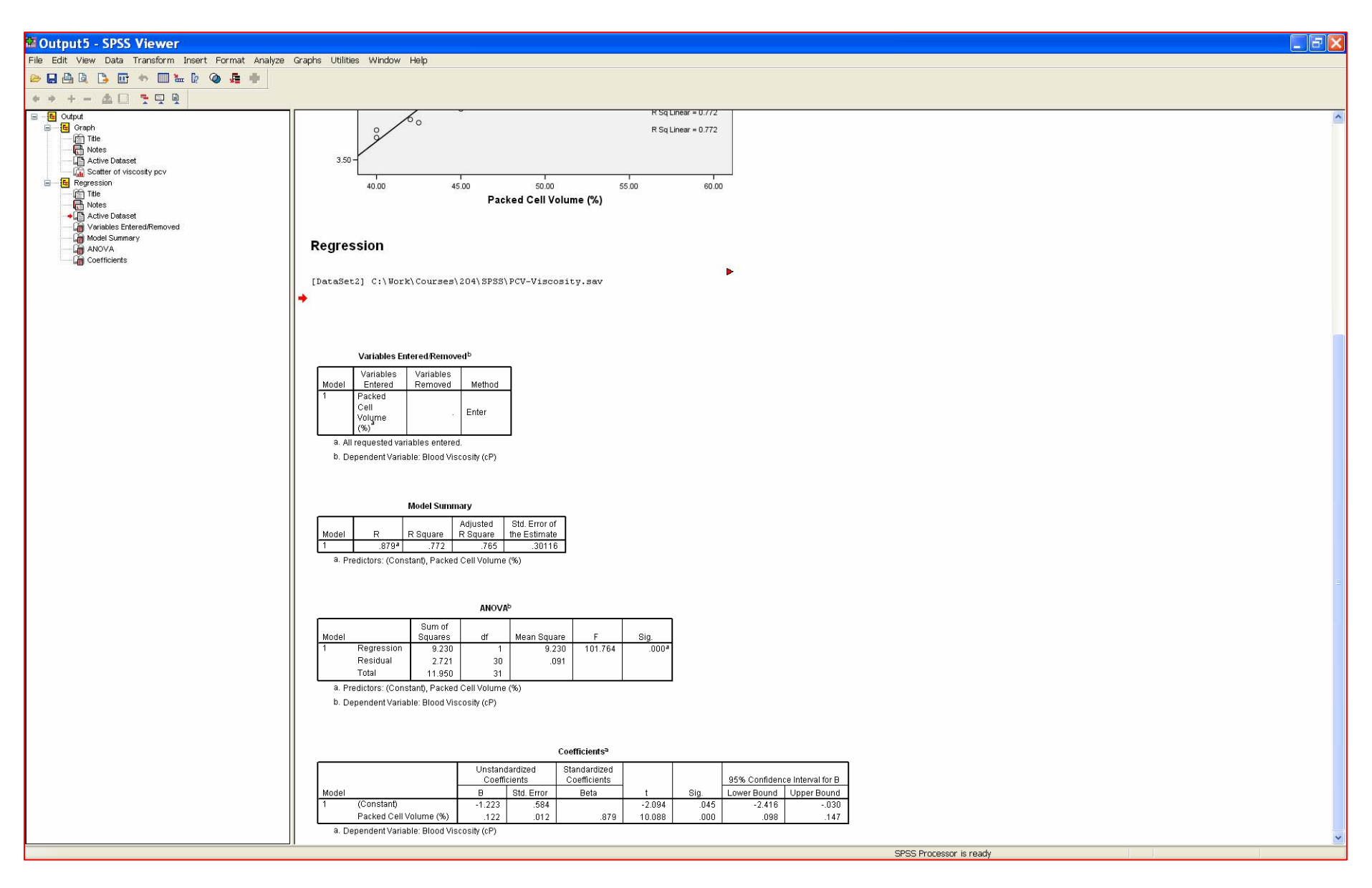